### 第6章:管理用户和安全性

#### 目的

您必须创建用户帐户并授予那些帐户相应的数据库访问权限,以使用户能够访问您的数据库。某些用户帐户 自动包括在预先配置的数据库中,但是出于安全性的原因,这些帐户中的大多数都是被锁定的或过期的。在本章, 您将学到如何创建和管理用户帐户。您将使用 Enterprise Manager 在您的数据库中创建一个角色和两个用户。您 还将解除对 HR 用户帐户的锁定。

#### 主题

本章讨论如下主题:

- 管理数据库用户
- 管理角色

#### 管理数据库用户

用户使用您在数据库中创建的用户帐户连接到数据库。用户帐户是通过用户名来标识的,它定义了用户的属性。在本节,您将创建一个新用户,并赋予该用户连接到数据库和在数据库中创建对象的权限。

在本节,您将执行以下任务:

- 创建新用户
- 更改用户属性
- 解除帐户锁定和重置密码
- 授予权限

### 创建新用户

执行以下步骤以创建 FSOWNER 用户:

1. 打开您的浏览器并将用户名和密码指定为 SYS, 登录到 Enterprise Manager Database Console。 单击 Login 。

2. 在 Administration 页上的 Security 区中单击 Users 。

| Oracle Enterprise Manager (SYS) - Datab                                                                                                    | ase: orcl.us.oracle.com - Micr                                                             | osoft Internet E         | xplorer                                            |                                                                                  |        |       |
|----------------------------------------------------------------------------------------------------|--------------------------------------------------------------------------------------------|--------------------------|----------------------------------------------------|----------------------------------------------------------------------------------|--------|-------|
| File Edit View Favorites Tools Help                                                                                                    |                                                                                            |                          |                                                    |                                                                                  |        |       |
| ⇔Back • → - 🕥 🛃 🖓 Search                                                                                                    | 🖬 Favorites 🛞 Media 🎯                                                                      | B- 🥥 🗹 -                 | e a                                                |                                                                                  |        |       |
| Address ahttp://144.25.8.226:5500/em/consol                                                                                                    | e/database/instance/sitemap?eve                                                            | nt=doLoad⌖               | eorcl.us.oracle.com&typ                            | pe=oracle_databa:                                                                | è      | Links |
| ORACLE Enterprise Manager 10g<br>Database Control                                                                                                    |                                                                                            |                          | Setu                                               | p <u>Preferences Help</u><br>Datat                                               | As SY  | s     |
| Database: orcl.us.oracle.                                                                                                    | com                                                                                        |                          |                                                    |                                                                                  |        |       |
| Home Performance Administration                                                                                                    | Maintenance                                                                                |                          |                                                    |                                                                                  |        |       |
| Instance Stor                                                                                                    | age                                                                                        | Security                 | Enterprise Mar                                     | nager Administ                                                                   | ration |       |
| Memory Parameters Contr<br>Undo Management Table<br>All Initialization Parameters Datafi<br>Rollba<br>Redo<br>Archin<br>Temp                                                 | olfiles<br>spaces<br>les<br>log Groups<br>log Groups<br>re Logs<br>orary Tablespace Groups | Uners<br>RUs<br>Profiles | Administrators<br>Notification Schedu<br>Blackouts | le                                                                               |        |       |
| Schema                                                                                                    |                                                                                            | Wa                       | rehouse                                            |                                                                                  |        | _     |
| Tables     Packages       Indexes     Package Bor       Views     Procedures       Synonyms     Functions       Sequences     Triggers       Database Links     Java Sources | Array Types<br>dies Object Types<br>Table Types                                            | <u>Cub</u><br>OLA<br>Mea | es<br>P Dimensions<br>sure Folders                 | <u>Dimensions</u><br>Materialized Views<br>Materialized View L<br>Refresh Groups | ogs    |       |
| Configuration<br>Management                                                                                                    | Workload<br>Automatic Workload<br>Repository                                               | Resource<br>Resource     | urce Manager<br>e Monitors                         | Sched<br>Jobs<br>Schedu                                                          | duler  |       |
| http://144.25.8.226:5500/em/console/databas                                                                                                    | e/databaseObjectsSearch?event=                                                             | search&otype=us          | er8target=orcl.u                                   | S Internet                                                                       |        | 11.   |

3. 显示 Users 属性页。单击 Create 。

| Dracle Enterprise Manager (SYS) - Users - Microsoft Internet Exp                                                                                                    | plorer                     |                            |                                     |                     | ः 💷                   | ₫×    |
|----------------------------------------------------------------------------------------------------|----------------------------|----------------------------|-------------------------------------|---------------------|-----------------------|-------|
| File Edit View Favorites Tools Help                                                                                                    |                            |                            |                                     |                     |                       | 11    |
| 4+Back • → - ③ ② ③ ④ ④ Search ▲Favorites @Media                                                                                                    | 3 🖏 - 🗿 🖬 -                | 2 A                        |                                     |                     |                       |       |
| Address a http://144.25.8.226:5500/em/console/database/databaseObjec                                                                                                    | tsSearch?event=search8     | iotype=user⌖=orcl.us       | s.oracle.com&type=oracle_datab      | ase                 | • @60                 | Links |
| ORACLE Enterprise Manager 10g<br>Database Control                                                                                                    |                            |                            |                                     | Setup Preferences H | elo Logost<br>atabase | Î     |
| Database: orcl.us.oracle.com > Users                                                                                                    |                            |                            |                                     | Logg                | ed in As SYS          | 3     |
| Users                                                                                                    |                            |                            |                                     |                     |                       |       |
| Search                                                                                                    |                            |                            |                                     |                     |                       |       |
|                                                                                                    |                            |                            |                                     |                     |                       | 11    |
| Name                                                                                                    |                            |                            |                                     |                     |                       |       |
| To run an exact match search or to run a case sensitive search, double r                                                                                                    | quote the search criteria. | The wildcard (%) symbol c  | an still be used in a double quoted | I search string.    |                       |       |
| Results                                                                                                    |                            |                            |                                     |                     |                       |       |
|                                                                                                    |                            |                            |                                     |                     | Create                | 5     |
|                                                                                                    |                            |                            | Edit View Delete Ac                 | tions Create Like   | - 3                   |       |
|                                                                                                    |                            |                            | © F                                 | Previous 1-25 of 29 | • Next 4 🔅            | 5 I I |
| Select UserName △ Account Status E                                                                                                    | Expiration Date            | Default Tablespace         | Temporary Tablespace                | Profile Created     |                       |       |
| ANONYMOUS EXPIRED & LOCKED 2                                                                                                    | 003-12-18 12:33:12         | SYSAUX                     | TEMP                                | DEFAULT 2003-11-2   | 27 14:19:25           |       |
| C BI EXPIRED & LOCKED 2                                                                                                    | 003-12-18 12:33:12         | USERS                      | TEMP                                | DEFAULT 2003-12-1   | 18 12:29:37           |       |
| C CTXSYS EXPIRED & LOCKED 2                                                                                                    | 003-12-18 12:33:12         | SYSAUX                     | TEMP                                | DEFAULT 2003-11-2   | 27 14:18:23           |       |
| O DBSNMP OPEN                                                                                                    |                            | SYSAUX                     | TEMP                                | DEFAULT 2003-11-2   | 27 13:57:05           |       |
| C DIP EXPIRED & LOCKED                                                                                                    |                            | USERS                      | TEMP                                | DEFAULT 2003-11-2   | 27 13:48:01           |       |
| C DMSYS EXPIRED & LOCKED 2                                                                                                    | 003-12-18 12:33:12         | SYSAUX                     | TEMP                                | DEFAULT 2003-11-2   | 27 14:17:09           |       |
| C EXFSYS EXPIRED & LOCKED 2                                                                                                    | 003-12-18 12:33:12         | SYSAUX                     | TEMP                                | DEFAULT 2003-11-2   | 27 14:09:01           |       |
| C HR EXPIRED & LOCKED 2                                                                                                    | 003-12-18 12:33:12         | USERS                      | TEMP                                | DEFAULT 2003-12-1   | 18 12:29:37           |       |
| C K EXPIRED & LOCKED 2                                                                                                    | 003-12-18 12:33:12         | USERS                      | TEMP                                | DEFAULT 2003-12-1   | 18 12:29:37           |       |
| C MDDATA EXPIRED & LOCKED 2                                                                                                    | 003-12-18 12:33:12         | USERS                      | TEMP                                | DEFAULT 2003-11-2   | 27 14:25:39           |       |
| C MDSYS EXPIRED & LOCKED 2                                                                                                    | 003-12-18 12:33:12         | SYSAUX                     | TEMP                                | DEFAULT 2003-11-2   | 27 14:09:35           |       |
| betry (1144-25-8-226-5500) (embronovia (database (database (d |                            | and a second up or acla co | mit an                              |                     |                       | 1     |

4. 显示 Create Users General 页。在域中输入以下值:

Username:FSOWNER

Password:FSOWNER

Default tablespace:FSDATA

Temporary tablespace:TEMP

Status:Unlocked

单击 OK 。

| 🚰 Oracle Enterprise Manager - Create User - Microsoft Internet Explorer                                                                                                    |                                                  |
|----------------------------------------------------------------------------------------------------|--------------------------------------------------|
| File Edit View Favorites Tools Help                                                                                                    |                                                  |
| ⇔Back • → - 🕲 🖉 🖄 🖏 Search 🕞 Favorites 🛞 Meda 🧭 🖏 • 🕞 👷 • 📄 🎘                                                                                                    |                                                  |
| Address 👔 http://144.25.8.226:5500/em/console/database/security/user?event=create&cancelURL=/em/console/database/databaseObjectsSear                                                                                                    | ch%3Fevent%3Dredsplay%26lastEvent 💌 🔗 Go 🛛 Links |
| ORACLE Enterprise Manager 10g                                                                                                    | Setup Preferences Help Logout                    |
| Database Control                                                                                                    | Database                                         |
|                                                                                                    |                                                  |
| Database: orcl.us.oracle.com > Users > Create User                                                                                                    | Logged in As SYS                                 |
| Create User                                                                                                    |                                                  |
|                                                                                                    | Show SQL) Cancel QK                              |
| General Roles System Privileges Object Privileges Quotas Consumer Groups Proxy Users                                                                                                    | 0                                                |
| * Name FSOWNER                                                                                                    |                                                  |
| Profile DEFAULT                                                                                                    |                                                  |
| Authentication Password -                                                                                                    |                                                  |
| * Enter Password                                                                                                    |                                                  |
| Confirm Password                                                                                                    |                                                  |
| Expire Password now                                                                                                    |                                                  |
| Default Tablespace ESDATA                                                                                                    |                                                  |
|                                                                                                    |                                                  |
| Temporary Tablespace (TCMP)                                                                                                    |                                                  |
| Status O Locked @ Unlocked                                                                                                    |                                                  |
| General Roles System Privileges Object Privileges Quotas Consumer Groups Proxy Users                                                                                                    |                                                  |
|                                                                                                    |                                                  |
|                                                                                                    | Show SQL Cancel OK                               |
| Database   Setup   Preferences   Help   Lopout                                                                                                    |                                                  |
| About Draile Enterprise Manager 10g Database Control                                                                                                    |                                                  |
|                                                                                                    |                                                  |
| bits://144.25.0.226-0500/em/concelu/database/concelu/database/euroabalic-secul El missionecelu/database/biocheConcelu/database/biocheConcelu/database   | T Internet                                       |
| Installs - measurements and an and an analysis with the second second s |                                                  |

5. 显示 Users 属性页,其中带有一条 Update 消息,用于确认您的用户已创建。您还可以看到在该页上列出了新用户。

| Dracle En        | terprise Manager (SYS               | ) - Users - Microsoft Internet E     | xplorer                      |                            |                                    |                                 | I                                     |
|------------------|-------------------------------------|--------------------------------------|------------------------------|----------------------------|------------------------------------|---------------------------------|---------------------------------------|
| Edit             | View Favorites Tools                | Help                                 |                              |                            |                                    |                                 | 20                                    |
| Back +           | → · ③ ② △ ◎                         | Search 🔂 Favorites @ Media           | 3 5-30-                      | e A                        |                                    |                                 |                                       |
| tress 🔕          | http://144.25.8.226:5500            | /em/console/database/databaseOb)     | ectsSearch?event=redispla    | yblastEvent=create8.target | =orcl.us.oracle.com&type=oracl     | _database@otype=user8x 💌        | @Go Link                              |
| atabase          | LE Enterprise Mana<br>e Control     | iger 10 <i>g</i>                     |                              |                            |                                    | Setup Preferences Help<br>Datab | ase                                   |
| atabase<br>Jsers | orglus oracle.com >                 | Users                                |                              |                            |                                    | Logged in                       | As SYS                                |
| <u>j</u>         | Update Messa                        | ge                                   |                              |                            |                                    |                                 |                                       |
| Sear<br>N        | ch<br>Iame                          | 6                                    |                              |                            |                                    |                                 | _                                     |
| Torun a<br>Resu  | in exact match search or to<br>Ilts | ) run a case sensitive search, doubi | le quote the search criteria | The wildcard (%) symbol c  | an still be used in a double quote | I search string.                | Grante                                |
|                  |                                     |                                      |                              |                            | Edit View Delete                   | tinne Creste Like               |                                       |
|                  |                                     |                                      |                              |                            | Contraction of the second          | Presione 1-25 of 30             | Javi 5 (2)                            |
| Selec            | t UserName A                        | Account Status                       | Expiration Date              | Default Tablespace         | Temporary Tablespace               | Profile Created                 | 1 1 1 1 1 1 1 1 1 1 1 1 1 1 1 1 1 1 1 |
| æ                | ANONYMOUS                           | EXPIRED & LOCKED                     | 2003-12-18 12:33:12          | SYSAUX                     | TEMP                               | DEFAULT 2003-11-27 1-           | 4:19:25                               |
| C                | BI                                  | EXPIRED & LOCKED                     | 2003-12-18 12:33:12          | USERS                      | TEMP                               | DEFAULT 2003-12-18 12           | 2 29:37                               |
| C                | CTXSYS                              | EXPIRED & LOCKED                     | 2003-12-18 12:33:12          | SYSAUX                     | TEMP                               | DEFAULT 2003-11-27 1-           | 4:18:23                               |
| 0                | DBSNMP                              | OPEN                                 |                              | SYSAUX                     | TEMP                               | DEFAULT 2003-11-27 12           | 3 57 05                               |
| С                | DIP                                 | EXPIRED & LOCKED                     |                              | USERS                      | TEMP                               | DEFAULT 2003-11-27 12           | 3:48:01                               |
| 0                | DMSYS                               | EXPIRED & LOCKED                     | 2003-12-18 12:33:12          | SYSAUX                     | TEMP                               | DEFAULT 2003-11-27 1            | 4:17:09                               |
| С                | EXESTS                              | EXPIRED & LOCKED                     | 2003-12-18 12:33:12          | SYSAUX                     | TEMP                               | DEFAULT 2003-11-27 1            | 4:09:01                               |
| 0                | ESOWNER                             | OPEN                                 |                              | FSDATA                     | TEMP                               | DEFAULT 2003-12-22 1            | 2-44-31                               |
| http://144       | 1.25.8.226:5500/em/consol           | e/database/instance/sitemap?event    | =doLoadBitarget=orcl.us.o    | rade.com8type=oracle_dat   | tabase6pageN                       | 🔮 Internet                      |                                       |

单击 Database 链接返回 Administration 页。

#### 更改用户属性

在本节,您将学到如何更改用户属性。 FSOWNER 用户将在数据库中创建对象,并需要具有 FSDATA 表 空间上的限额以在其中创建对象。

执行下面列出的步骤, 以支持 FSOWNER 用户在 FSDATA 表空间中创建对象:

1. 在 Administration 页上的 Security 区中单击 Users 以访问 Users 属性页。在结果列表中选择 FSOWNER 并单击 Edit 。

| 🛃 Ora    | scle En                                                                                               | terprise Manager (SYS) - Use     | ers - Microsoft Internet E  | splorer                      |                            |                                                                                                    |                   | 2             | C |  |  |  |
|----------|----------------------------------------------------------------------------------------------------|----------------------------------|-----------------------------|------------------------------|----------------------------|----------------------------------------------------------------------------------------------------|-------------------|---------------|---|--|--|--|
| File     | le Edit View Pavorites Tools Help                                                                     |                                  |                             |                              |                            |                                                                                                    |                   |               |   |  |  |  |
| фи Ва    | ⊭Back + → - ② 2 Δ ③Search ExFavorites ③Media ④ 🔄 - ④ 🔟 - 💷 &                                          |                                  |                             |                              |                            |                                                                                                    |                   |               |   |  |  |  |
| Addres   | ádress 👔 http://144.25.8.226:5500/em/tonsole/database/database/database/database 💌 🕑 бо 🛛 Links       |                                  |                             |                              |                            |                                                                                                    |                   |               |   |  |  |  |
| Dat      | DRACLE Enterprise Manager 10g Setue Preferences Hele Logot Database Control                           |                                  |                             |                              |                            |                                                                                                    |                   |               |   |  |  |  |
| Dete     | hone                                                                                                  | orel us oracle com > Liser       |                             |                              |                            |                                                                                                    | Loop              | SVS of ni he  | l |  |  |  |
|          | ore                                                                                                   | orcitos oracle com > Oser        | 5                           |                              |                            |                                                                                                    | C039              | 60 III AS 513 | l |  |  |  |
| 05       | ci ə                                                                                                  |                                  |                             |                              |                            |                                                                                                    |                   |               | l |  |  |  |
| 1        | Searc                                                                                                 | ch                               |                             |                              |                            |                                                                                                    |                   |               | l |  |  |  |
|          | N                                                                                                    | ame                              | 60                          |                              |                            |                                                                                                    |                   |               | l |  |  |  |
| 1        | o run a                                                                                               | n exact match search or to run a | case sensitive search, doub | le quote the search criteria | The wildcard (%) symbol c  | an still be used in a double quoted                                                                                                    | d search string.  |               | l |  |  |  |
| Ι.       |                                                                                                    | lt-                              |                             |                              |                            |                                                                                                    |                   |               | l |  |  |  |
| 1        | <esu< th=""><th>its</th><th></th><th></th><th></th><th></th><th></th><th>(crun)</th><th>l</th></esu<> | its                              |                             |                              |                            |                                                                                                    |                   | (crun)        | l |  |  |  |
|          |                                                                                                    |                                  |                             |                              |                            | Edit Minus Dalata                                                                                                    | Consta Libra      | Create        | l |  |  |  |
| <u>ا</u> |                                                                                                    |                                  |                             |                              |                            | CONT THEM Delete AC                                                                                                    | tions Create Like |               | l |  |  |  |
|          | Select                                                                                                | HearNama /                       | Account Status              | Expiration Date              | Default Tablesnace         | Temporary Tablesnace                                                                                                    | Profile Created   | - HEALS O     | l |  |  |  |
|          | C                                                                                                    | ANONYMOUS                        | EXPIRED & LOCKED            | 2003-12-18 12:33-12          | SYSALK                     | TEMP                                                                                                    | DEFAULT 2003-11-  | 27 14:19:25   | 1 |  |  |  |
| 1        | 0                                                                                                    | BI                               | EXPIRED & LOCKED            | 2003-12-18 12:33:12          | USERS                      | TEMP                                                                                                    | DEFAULT 2003-12-  | 18 12 29:37   |   |  |  |  |
|          | 0                                                                                                    | CTXSYS                           | EXPIRED & LOCKED            | 2003-12-18 12:33:12          | SYSAUX                     | TEMP                                                                                                    | DEFAULT 2003-11-  | 27 14:18:23   |   |  |  |  |
| 1        | 0                                                                                                    | DBSNMP                           | OPEN                        |                              | SYSAUX                     | TEMP                                                                                                    | DEFAULT 2003-11-  | 27 13:57:05   |   |  |  |  |
|          | 0                                                                                                    | DIP                              | EXPIRED & LOCKED            |                              | USERS                      | TEMP                                                                                                    | DEFAULT 2003-11-  | 27 13:48:01   |   |  |  |  |
| 11       | 0                                                                                                    | DMSYS                            | EXPIRED & LOCKED            | 2003-12-18 12:33:12          | SYSAUX                     | TEMP                                                                                                    | DEFAULT 2003-11-  | 27 14:17:09   |   |  |  |  |
|          | 0                                                                                                    | EXFSYS                           | EXPIRED & LOCKED            | 2003-12-18 12:33:12          | SYSAUX                     | TEMP                                                                                                    | DEFAULT 2003-11-  | 27 14:09:01   |   |  |  |  |
| 11       | œ                                                                                                    | FSOWNER                          | OPEN                        |                              | FSDATA                     | TEMP                                                                                                    | DEFAULT 2003-12-  | 22 12:44:31   |   |  |  |  |
|          | 0                                                                                                    | HR                               | EXPIRED & LOCKED            | 2003-12-18 12:33:12          | USERS                      | TEMP                                                                                                    | DEFAULT 2003-12-  | 18 12:29:37   |   |  |  |  |
|          | 0                                                                                                    | DS .                             | EXPIRED & LOCKED            | 2003-12-18 12:33:12          | USERS                      | TEMP                                                                                                    | DEFAULT 2003-12-  | 18 12:29:37   |   |  |  |  |
|          | 0                                                                                                    | MDDATA                           | EXPIRED & LOCKED            | 2003-12-18 12:33:12          | USERS                      | TEMP                                                                                                    | DEFAULT 2003-11-  | 27 14:25:39   |   |  |  |  |
| 100      | -                                                                                                    |                                  |                             |                              |                            | and the second second s |                   |               | 1 |  |  |  |
| 🕑 http   | p://144                                                                                               | .25.8.226:5500/em/console/data   | base/databaseObjectsSearch  | h?event=search&otype=us      | erStarget=ord.us.oracle.co | m8type=oracl                                                                                                    | 😏 Inter           | met           |   |  |  |  |

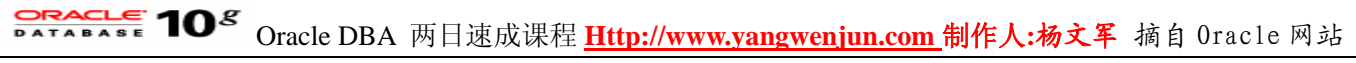

2. 显示 Edit User General 页。单击 Quotas 显示 Quotas 页。

| 🗿 Dracle Enterprise Manager - Edit User: ESOWNER - Microsoft Internet Explorer                                                                                 |              |                       | _ 6    | l x      |
|----------------------------------------------------------------------------------------------------|--------------|-----------------------|--------|----------|
| File Edit View Favorites Tools Help                                                                                                    |              |                       |        | <b>1</b> |
| ψ-Back • → - ② ② ③ ③ ③ Search @Fevorites ③Pfeda ③ ③ ⊡ • □ ◎                                                                                                    |              |                       |        |          |
| Address 👔 http://144.25.8.226:5500(em/console/database/security/user?oname=F50WNER&event=edt8otype=USER8karget=ord.us.orade.com8type=ora                       | cle_database | *                     | 260 1  | inks     |
| ORACLE Enterprise Manager 10g Database Control                                                                                                    | Setup Prefer | nces Heb Lo<br>Databa | 50     | *        |
| Database: orcl.us.oracle.com > Users > Edit User: FSOWNER                                                                                                    |              | Logged in /           | As SYS |          |
| Edit User: FSOWNER                                                                                                    |              |                       |        |          |
|                                                                                                    | Show SQL)    | (Revert)              | Apply  | j -      |
| General Roles System Privileges Object Privileges Ougtas Consumer Groups Proxy Users                                                                           |              |                       |        |          |
| Name FSOWNER                                                                                                    |              |                       |        |          |
| Profile DEFAULT                                                                                                    |              |                       |        |          |
| Authentication Password                                                                                                    |              |                       |        |          |
| Enter Password                                                                                                    |              |                       |        |          |
| Confirm Password                                                                                                    |              |                       |        |          |
| Expire Password now                                                                                                    |              |                       |        |          |
| Default Tablespace FSDATA.                                                                                                    |              |                       |        |          |
| Temporary Tablespace TEMP                                                                                                    |              |                       |        |          |
| Status C Locked C Unlocked                                                                                                    |              |                       |        |          |
| General Roles System Privileges Object Privileges Quotas Consumer Groups Proxy Users                                                                           |              |                       |        |          |
|                                                                                                    |              |                       |        |          |
|                                                                                                    | Show SQL     | Revert A              | opty   |          |
| Database   Setup   Preferences   Help   Logout<br>Copyright © 1996, 2003, Oracle. All rights reserved.<br>About Graste Enterprise Manager 10g Database Control |              |                       |        |          |
|                                                                                                    |              |                       |        | *        |
| http://144.25.8.226/5500/em/console/database/security/user?oname=P50WMER8event=edit&otype=USER8target=ord.us.oracle.com8type=o                                 |              | 😏 Internet            |        |          |

3. 从 Quota 下拉菜单中为 FSDATA 表空间选择 Unlimited 。单击 Apply 。

| Oracle Enterprise Manager - Edit User: FSOWNER - N                                                           | ficrosoft Internet Explorer                      |                                       |                                           | 181 |
|----------------------------------------------------------------------------------------------------|--------------------------------------------------|---------------------------------------|-------------------------------------------|-----|
| File Edit View Favorites Tools Help                                                                          |                                                  |                                       |                                           |     |
| בי Back • ⇒ - 🔘 🗗 🖓 🕄 Search 💽 Favorite                                                                      | s 영Meda (3) 년- 39 월 - 년 옷                        |                                       |                                           |     |
| iddress 🕘 http://144.25.8.226:5500/em/console/database,                                                      | /security/user?target=orcl.us.oracle.com&type=or | ade_database&oname=FSOWNER&otype=USER | ⇒ ନିର                                     | Lin |
| ORACLE Enterprise Manager 10g                                                                                |                                                  |                                       | Setua Preferences Hela Losout<br>Database |     |
|                                                                                                    |                                                  |                                       |                                           | _   |
| Database: orcl.us.oracle.com > Users > Edit Us                                                               | er: FSOWNER                                      |                                       | Logged in As S                            | YS  |
| Edit User: FSOVVNER                                                                                          |                                                  |                                       | (a                                        |     |
| Canaral Dalas, Sustan Divilages, Object Divila                                                               | and Question Consumer Course Brown               | Unave                                 | Show SQL (Revert) (App                    | Y   |
| Tablemace                                                                                                    | Quotas Consumer Groups Proxy                     | Value                                 | Luit                                      | 'n  |
| EVAMPLE                                                                                                    | None                                             |                                       | MBytes V                                  | _   |
| ESDATA (Defect)                                                                                              | Unimited -                                       | 0                                     | MBytes *                                  |     |
|                                                                                                    | None                                             | 0                                     | MBytes                                    |     |
| PSINDEX                                                                                                    | None I                                           |                                       | MDytes M                                  |     |
| SYSAUX                                                                                                    | None I                                           |                                       | MDytes                                    |     |
| SYSTEM                                                                                                    | None                                             |                                       | MBytes •                                  |     |
| TEMP                                                                                                    | None                                             | 0 1                                   | MBytes 💌                                  |     |
| UNDOTBS1                                                                                                    | None                                             |                                       | MBytes 💌                                  |     |
| USERS                                                                                                    | None 💌                                           | 0 14                                  | MBytes 💌                                  |     |
| General Roles System Privileges Object Privile                                                               | ges Quotas Consumer Groups Proxy                 | / Users                               |                                           |     |
|                                                                                                    |                                                  |                                       |                                           | 2   |
|                                                                                                    |                                                  | (3                                    | how SQL) (Revert) (Apply)                 | )   |
| Copyright © 1996, 2003, Oracle. All rights reserved.<br>About Oracle Enterprise Manager 10g Database Control | Database   <u>Setup</u>   <u>Preferences</u>     | i   Help   Lopout                     |                                           |     |
|                                                                                                    |                                                  |                                       |                                           |     |
|                                                                                                    |                                                  |                                       |                                           |     |
| http://144.25.0.224-5500/emicropola/database incomb                                                          | deter altere and there altere as formulance they | arafin masEC/WAEDIntypes/I            | a Internet                                | _   |

4. The Edit User page appears with an Update message confirming your change.注意限额值为 -1 表示 Unlimited (无限制)。

## Oracle DBA 两日速成课程 Http://www.yangwenjun.com 制作人:杨文军 摘自 0racle 网站

| 🕽 Oracle Enterprise Manager - Edit User: I SOWNER - Microsoft Internet Explorer                                                                        |                                                                                           |                                    |                             |  |  |  |  |  |  |  |  |
|----------------------------------------------------------------------------------------------------|-------------------------------------------------------------------------------------------|------------------------------------|-----------------------------|--|--|--|--|--|--|--|--|
| File Edit View Favorites Tools Help                                                                                                    |                                                                                           |                                    |                             |  |  |  |  |  |  |  |  |
| ψ-Back • ⇒ + ② ② ③ ③ ③ ③ Search @Favorites ③Media ③ □ = ④ ∞ → □ &                                                                                      |                                                                                           |                                    |                             |  |  |  |  |  |  |  |  |
| Address 👔 http://144.25.8.226:5500/em/console/database/security/user?target=orcl.us.orade.com8type=orade_database8oname=PSOWNER8otype=USER 💿 🔗 🕼 Links |                                                                                           |                                    |                             |  |  |  |  |  |  |  |  |
| ORACLE Enterprise Manager 10g Setur Preferences Help Logout Database Control Database                                                                  |                                                                                           |                                    |                             |  |  |  |  |  |  |  |  |
| Database: orcl.us.oracle.com > Users > Edit U                                                                                                    | Database: orcl.us.oracle.com > Users > Edit User: FSOWNER Logged in As SYS                |                                    |                             |  |  |  |  |  |  |  |  |
| Edit Oser. FSOWNER                                                                                                    |                                                                                           |                                    | (Show SOL) (Revert) (Apply) |  |  |  |  |  |  |  |  |
| (i) Update Message<br>User FSOWNER has been modified such<br>General Roles System Privileges Object Privil                                             | (Show SQL) (Revert) (Apply)<br>Update Message User FSOWNER has been modified successfully |                                    |                             |  |  |  |  |  |  |  |  |
| Tablespace                                                                                                    | Quota                                                                                     | Value                              | Unit                        |  |  |  |  |  |  |  |  |
| EXAMPLE                                                                                                    | None 💌                                                                                    | 0                                  | MBytes 💌                    |  |  |  |  |  |  |  |  |
| FSDATA (Default)                                                                                                    | Unlimited 💌                                                                               | -1                                 | KBytes 💌                    |  |  |  |  |  |  |  |  |
| FSINDEX                                                                                                    | None 💌                                                                                    | o                                  | KBytes 💌                    |  |  |  |  |  |  |  |  |
| SYSAUX                                                                                                    | None 💌                                                                                    | 0                                  | MBytes 💌                    |  |  |  |  |  |  |  |  |
| SYSTEM                                                                                                    | None                                                                                      | 0                                  | KBytes 💌                    |  |  |  |  |  |  |  |  |
| TEMP                                                                                                    | None                                                                                      | 0                                  | MBytes 💌                    |  |  |  |  |  |  |  |  |
| UNDOTBS1                                                                                                    | None                                                                                      | o                                  | MBytes 💌                    |  |  |  |  |  |  |  |  |
| USERS                                                                                                    | None                                                                                      | o                                  | KBytes 💌                    |  |  |  |  |  |  |  |  |
| General Roles System Privileges Object Privil                                                                                                    | eges Quotas Consumer Groups P                                                             | hoxy Users                         |                             |  |  |  |  |  |  |  |  |
| Show SQL (Revert) (Apply) Database   Setup   Preferences   Help   Logout                                                                               |                                                                                           |                                    |                             |  |  |  |  |  |  |  |  |
| http://144.25.8.226:5500/em/console/database/database                                                                                                  | eObjectsSearch?event=redisplay&otype=USER                                                 | 8target=orcl.us.oracle.com8type=or | Internet                    |  |  |  |  |  |  |  |  |

选择 Users 链接以返回到 Users 属性页。

#### 解除帐户锁定和重置密码

如果帐户被锁定,用户就不能登录到数据库。在安装过程中,会给您提供一个选项,以解决锁定或重置 Oracle 提供的用户帐户。如果您在那时没有选择解除那些帐户的锁定,您可以遵循以下步骤来执行该操作。在本例中,您将解除对 HR 用户帐户的锁定并重置密码。您可以为每一个您想解除锁定和/或需要重置密码的帐户执行相同的步骤。

1. 在 Administration 页上的 Security 区中单击 Users 以访问 Users 属性页。在结果列表中选择 HR 并在 Actions 框的下拉菜单中选择 Unlock User 。单击 Go 。

| 10 APR                                   | View Eavorber Tools                                                                                                    | Halo                                                                                                    |                                                                                                    |                                                                                                    | Contraction of Section 11                                                                          |                                                                                                    |                                                                                                    |                                                                                                    |
|------------------------------------------|----------------------------------------------------------------------------------------------------|----------------------------------------------------------------------------------------------------|----------------------------------------------------------------------------------------------------|----------------------------------------------------------------------------------------------------|----------------------------------------------------------------------------------------------------|----------------------------------------------------------------------------------------------------|----------------------------------------------------------------------------------------------------|----------------------------------------------------------------------------------------------------|
|                                          |                                                                                                    | ney<br>Gauch Gillaumitar (2014ada                                                                                                    | A R. A                                                                                                    | D A                                                                                                    |                                                                                                    |                                                                                                    |                                                                                                    |                                                                                                    |
|                                          |                                                                                                    | search <u>a</u> ravonces grieda                                                                                                    |                                                                                                    |                                                                                                    | d us asada sambhma-asada d                                                                         | atabasa                                                                                                    |                                                                                                    | 1.20                                                                                                    |
| , 1981 i                                 | http://144.25.6.226.5500/                                                                                              | en/console/cacabase/cacabaseco)                                                                                                    | jectsbearchrevenc=reuspa                                                                                                    | ayobxype=usexacargec=or                                                                                                    | crustoracie.comocype=oracie_or                                                                     | alabase                                                                                                    |                                                                                                    | ] [* 20                                                                                                    |
| IACL                                     | Enterprise Manager Constrait                                                                                           | ger 10 <i>g</i>                                                                                                    |                                                                                                    |                                                                                                    |                                                                                                    | Setup Pre                                                                                                    | ferences Help                                                                                                    | Logost                                                                                                    |
|                                          | Control                                                                                                    |                                                                                                    |                                                                                                    |                                                                                                    |                                                                                                    |                                                                                                    |                                                                                                    | ase .                                                                                                    |
|                                          |                                                                                                    |                                                                                                    |                                                                                                    |                                                                                                    |                                                                                                    |                                                                                                    |                                                                                                    |                                                                                                    |
| base:                                    | orcl.us.oracle.com >                                                                                                   | Users                                                                                                    |                                                                                                    |                                                                                                    |                                                                                                    |                                                                                                    | Logged                                                                                                    | in As S                                                                                                    |
| ers                                      |                                                                                                    |                                                                                                    |                                                                                                    |                                                                                                    |                                                                                                    |                                                                                                    |                                                                                                    |                                                                                                    |
| earc                                     | :h                                                                                                    |                                                                                                    |                                                                                                    |                                                                                                    |                                                                                                    |                                                                                                    |                                                                                                    |                                                                                                    |
|                                          |                                                                                                    |                                                                                                    |                                                                                                    |                                                                                                    |                                                                                                    |                                                                                                    |                                                                                                    |                                                                                                    |
| Na                                       | ame                                                                                                    | 6                                                                                                    |                                                                                                    |                                                                                                    |                                                                                                    |                                                                                                    |                                                                                                    |                                                                                                    |
| o run er                                 | n exact match search or to                                                                                             | run a case sensitive search, doub                                                                                                    | le quote the search criteria                                                                                                    | . The wildcard (%) symbol o                                                                                                    | on still be used in a double quote                                                                 | d search strin                                                                                                    | g.                                                                                                    |                                                                                                    |
|                                          |                                                                                                    |                                                                                                    |                                                                                                    |                                                                                                    |                                                                                                    |                                                                                                    |                                                                                                    |                                                                                                    |
| lesul                                    | Its                                                                                                    |                                                                                                    |                                                                                                    |                                                                                                    |                                                                                                    |                                                                                                    |                                                                                                    | -                                                                                                    |
|                                          |                                                                                                    |                                                                                                    |                                                                                                    |                                                                                                    |                                                                                                    |                                                                                                    |                                                                                                    | (Creat                                                                                                    |
| -                                        |                                                                                                    |                                                                                                    |                                                                                                    |                                                                                                    | and the Name                                                                                       | -                                                                                                    |                                                                                                    |                                                                                                    |
|                                          |                                                                                                    |                                                                                                    |                                                                                                    |                                                                                                    | Edit View Delete A                                                                                 | ctions Unlo                                                                                                    | ck User                                                                                                    | -9                                                                                                    |
|                                          |                                                                                                    |                                                                                                    |                                                                                                    |                                                                                                    | Edit View Delete A                                                                                 | ctions Unlo<br>Previous 1                                                                                                    | ck User                                                                                                    | Next                                                                                                    |
| elect                                    | UserName 🛆                                                                                                    | Account Status                                                                                                    | Expiration Date                                                                                                    | Default Tablespace                                                                                                    | Edit View Delete A                                                                                 | ctions Unio<br>Previous 1-<br>Profile                                                                                                    | ck User<br>•25 of 30 ▪<br>Created                                                                                                    | Next                                                                                                    |
| elect                                    | UserName A                                                                                                    | Account Status<br>EXPIRED & LOCKED                                                                                                    | Expiration Date<br>2003-12-18 12:33:12                                                                                                    | Default Tablespace                                                                                                    | Edit View Delete                                                                                   | Ctions Unio<br>Previous 1-<br>Profile<br>DEFAULT                                                                                                    | ck User<br>•25 of 30 ▼<br>Created<br>1 2003-11-27                                                                                                    | • @<br>Next                                                                                                    |
| elect                                    | UserName A<br>ANONYMOUS<br>BI                                                                                          | Account Status<br>EXPIRED & LOCKED<br>EXPIRED & LOCKED                                                                                                    | Expiration Date<br>2003-12-18 12:33:12<br>2003-12-18 12:33:12                                                                                                    | Default Tablespace<br>SYSAUX<br>USERS                                                                                                 | Edit View Delete A                                                                                 | Ctions Union<br>Previous 1<br>Profile<br>DEFAULT                                                                                                    | ck User<br>25 of 30 ▼<br>Created<br>7 2003-11-27<br>7 2003-12-18                                                                                                    | Next<br>Next<br>14:19:2<br>12:29:3                                                                                            |
| elect<br>C<br>C                          | UserName A<br>ANONYMOUS<br>BI<br>CTXSYS                                                                                | Account Status<br>EXPIRED & LOCKED<br>EXPIRED & LOCKED<br>EXPIRED & LOCKED                                                                                                    | Expiration Date<br>2003-12-18 12:33:12<br>2003-12-18 12:33:12<br>2003-12-18 12:33:12                                                                                                    | Default Tablespace<br>SYSAUX<br>USERS<br>SYSAUX                                                                                       | Edit View Delete A                                                                                 | Previous 1<br>Profile<br>DEFAULT<br>DEFAULT<br>DEFAULT                                                                                                    | Ck User                                                                                                    | Next<br>14:19:2<br>12:29:3<br>14:18:2                                                                                         |
|                                          | UserName A<br>ANONYMOUS<br>BI<br>CTXSYS<br>DBSNMP                                                                      | Account Status<br>EXPIRED & LOCKED<br>EXPIRED & LOCKED<br>EXPIRED & LOCKED<br>OPEN                                                                                                    | Expiration Date<br>2003-12-18 12:33:12<br>2003-12-18 12:33:12<br>2003-12-18 12:33:12                                                                                                    | Default Tablespace<br>SYSAUX<br>USERS<br>SYSAUX<br>SYSAUX                                                                             | Edit View Delete A<br>Temporary Tablespace<br>TEMP<br>TEMP<br>TEMP<br>TEMP<br>TEMP                 | Ctions Unio<br>Previous 1<br>Profile<br>DEFAULT<br>DEFAULT<br>DEFAULT                                                                                                    | Ck User           -25 of 30           Created           2003-11-27           2003-11-27           2003-11-27           2003-11-27           2003-11-27           2003-11-27                                                                                                    | Next<br>14:19:2<br>12:29:3<br>14:18:2<br>13:57:0                                                                              |
| elect<br>C<br>C<br>C<br>C<br>C<br>C<br>C | UserName A<br>ANONYMOUS<br>BI<br>CTXSYS<br>DBSNMP<br>DIP                                                               | Account Status<br>EXPIRED & LOCKED<br>EXPIRED & LOCKED<br>EXPIRED & LOCKED<br>OPEN<br>EXPIRED & LOCKED                                                                                         | Expiration Date<br>2003-12-18 12:33:12<br>2003-12-18 12:33:12<br>2003-12-18 12:33:12                                                                                                    | Default Tablespace<br>SYSAUX<br>USERS<br>SYSAUX<br>SYSAUX<br>USERS                                                                    | Edit View Delete A<br>Temporary Tablespace<br>TEMP<br>TEMP<br>TEMP<br>TEMP<br>TEMP<br>TEMP<br>TEMP | Ctions Unlo<br>Previous 1<br>DEFAULT<br>DEFAULT<br>DEFAULT<br>DEFAULT<br>DEFAULT<br>DEFAULT                                                                                                    | Created<br>2003-11-27<br>2003-11-27<br>2003-12-18<br>2003-11-27<br>2003-11-27<br>2003-11-27<br>2003-11-27                                                                                                    | Next<br>14:19:2<br>12:29:3<br>14:18:2<br>13:57:0<br>13:48:0                                                                   |
|                                          | UserName A<br>ANONYMOUS<br>BI<br>CTXSYS<br>DBSNMP<br>DIP<br>DIP<br>DMSYS                                               | Account Status<br>EXPIRED & LOCKED<br>EXPIRED & LOCKED<br>EXPIRED & LOCKED<br>OPEN<br>EXPIRED & LOCKED<br>EXPIRED & LOCKED                                                                     | Expiration Date<br>2003-12-18 12:33:12<br>2003-12-18 12:33:12<br>2003-12-18 12:33:12<br>2003-12-18 12:33:12                                                                                             | Default Tablespace<br>SYSAUX<br>USERS<br>SYSAUX<br>SYSAUX<br>USERS<br>SYSAUX                                                          | Edit View Delete A                                                                                 | Ctions Unlo<br>Previous 1<br>Profile<br>DEFAULT<br>DEFAULT<br>DEFAULT<br>DEFAULT<br>DEFAULT<br>DEFAULT                                                                                                    | Created           25 of 30           Created           2003-11-27           2003-12-18           2003-11-27           2003-11-27           2003-11-27           2003-11-27           2003-11-27           2003-11-27           2003-11-27           2003-11-27           2003-11-27           2003-11-27           2003-11-27           2003-11-27           2003-11-27                                                                                                    | Next<br>14:19:2<br>12:29:3<br>14:18:2<br>13:57:0<br>13:48:0<br>14:17:0                                                        |
|                                          | UserName A<br>ANONYMOUS<br>BI<br>CTXSYS<br>DBSNMP<br>DIP<br>DIP<br>DIP<br>DIP<br>DIP<br>DIP<br>DIP<br>DIP<br>DIP<br>DI | Account Status<br>EXPIRED & LOCKED<br>EXPIRED & LOCKED<br>EXPIRED & LOCKED<br>OPEN<br>EXPIRED & LOCKED<br>EXPIRED & LOCKED<br>EXPIRED & LOCKED                                                 | Expiration Date<br>2003-12-18 12:33:12<br>2003-12-18 12:33:12<br>2003-12-18 12:33:12<br>2003-12-18 12:33:12<br>2003-12-18 12:33:12                                                                      | Default Tablespace<br>SYSAUX<br>USERS<br>SYSAUX<br>SYSAUX<br>USERS<br>SYSAUX<br>SYSAUX                                                | Edit View Delete A                                                                                 | Ctions Unlo<br>Previous 1<br>Profile<br>DEFAULT<br>DEFAULT<br>DEFAULT<br>DEFAULT<br>DEFAULT<br>DEFAULT                                                                                                    | Ck User           -25 of 30         Created           2003-11-27         2003-12-18           2003-11-27         2003-11-27           2003-11-27         2003-11-27           2003-11-27         2003-11-27           2003-11-27         2003-11-27           2003-11-27         2003-11-27                                                                                                    | Next<br>Next<br>14:19:2<br>12:29:3<br>14:18:2<br>13:57:0<br>13:48:0<br>14:17:0<br>14:09:0                                     |
|                                          | UserName A<br>ANONYMOUS<br>BI<br>CTXSYS<br>DBSNMP<br>DIP<br>DIP<br>DMSYS<br>EXFSYS<br>FSOWNER                          | Account Status<br>EXPIRED & LOCKED<br>EXPIRED & LOCKED<br>EXPIRED & LOCKED<br>OPEN<br>EXPIRED & LOCKED<br>EXPIRED & LOCKED<br>EXPIRED & LOCKED<br>OPEN                                         | Expiration Date<br>2003-12-18 12:33:12<br>2003-12-18 12:33:12<br>2003-12-18 12:33:12<br>2003-12-18 12:33:12<br>2003-12-18 12:33:12                                                                      | Default Tablespace<br>SYSAUX<br>USERS<br>SYSAUX<br>SYSAUX<br>USERS<br>SYSAUX<br>SYSAUX<br>FSDATA                                      | Edit View Delete A                                                                                 | Previous 1:<br>Previous 1:<br>DEFAULT<br>DEFAULT<br>DEFAULT<br>DEFAULT<br>DEFAULT<br>DEFAULT<br>DEFAULT                                                                                                    | Created           25 of 30           Created           2003-11-27           2003-12-18           2003-11-27           2003-11-27           2003-11-27           2003-11-27           2003-11-27           2003-11-27           2003-11-27           2003-11-27           2003-11-27           2003-11-27           2003-11-27           2003-11-27           2003-11-27           2003-12-22                                                                                        | Next<br>Next<br>14:19:2<br>12:29:3<br>14:18:2<br>13:57:0<br>13:48:0<br>14:17:0<br>14:09:0<br>12:44:3                          |
|                                          | UserName A<br>ANONYMOUS<br>BI<br>CTXSYS<br>DBSNMP<br>DIP<br>DIP<br>DMSYS<br>EXFSYS<br>FSOWNER<br>HR                    | Account Status<br>EXPIRED & LOCKED<br>EXPIRED & LOCKED<br>EXPIRED & LOCKED<br>OPEN<br>EXPIRED & LOCKED<br>EXPIRED & LOCKED<br>EXPIRED & LOCKED<br>OPEN<br>EXPIRED & LOCKED                     | Expiration Date<br>2003-12-18 12:33:12<br>2003-12-18 12:33:12<br>2003-12-18 12:33:12<br>2003-12-18 12:33:12<br>2003-12-18 12:33:12<br>2003-12-18 12:33:12                                               | Default Tablespace<br>SYSAUX<br>USERS<br>SYSAUX<br>SYSAUX<br>USERS<br>SYSAUX<br>SYSAUX<br>FSDATA<br>USERS                             | Edit View Delete A                                                                                 | Previous 1:<br>Previous 1:<br>DEFAULT<br>DEFAULT<br>DEFAULT<br>DEFAULT<br>DEFAULT<br>DEFAULT<br>DEFAULT<br>DEFAULT                                                                                                    | Ck User           -25 of 30         ▼           -25 of 30         ▼           Created         2003-11-27           2003-11-27         2003-11-27           2003-11-27         2003-11-27           2003-11-27         2003-11-27           2003-11-27         2003-11-27           2003-11-27         2003-11-27           2003-11-27         2003-11-27           2003-11-27         2003-12-12           2003-12-21         2003-12-18                                            | 14:19:2<br>12:29:3<br>14:18:2<br>13:57:0<br>13:48:0<br>14:17:0<br>14:09:0<br>12:44:3<br>12:29:3                               |
|                                          | UserName A<br>ANONYMOUS<br>BI<br>CTXSYS<br>DBSNMP<br>DIP<br>DIP<br>DMSYS<br>EXFSYS<br>FSOWNER<br>HR<br>K               | Account Status<br>EXPIRED & LOCKED<br>EXPIRED & LOCKED<br>EXPIRED & LOCKED<br>OPEN<br>EXPIRED & LOCKED<br>EXPIRED & LOCKED<br>OPEN<br>EXPIRED & LOCKED<br>EXPIRED & LOCKED<br>EXPIRED & LOCKED | Expiration Date<br>2003-12-18 12:33:12<br>2003-12-18 12:33:12<br>2003-12-18 12:33:12<br>2003-12-18 12:33:12<br>2003-12-18 12:33:12<br>2003-12-18 12:33:12<br>2003-12-18 12:33:12                        | Default Tablespace<br>SYSAUX<br>USERS<br>SYSAUX<br>SYSAUX<br>USERS<br>SYSAUX<br>SYSAUX<br>ESDATA<br>USERS<br>USERS                    | Edn View Delete A                                                                                  | Previous 1<br>Profile<br>DEFAULT<br>DEFAULT<br>DEFAULT<br>DEFAULT<br>DEFAULT<br>DEFAULT<br>DEFAULT<br>DEFAULT<br>DEFAULT<br>DEFAULT                                                                                                    | Ck User           -25 of 30         ▼           -25 of 30         ▼           -25 of 30         ▼           -2003-11-27         2003-11-27           -2003-11-27         2003-11-27           -2003-11-27         2003-11-27           -2003-11-27         2003-11-27           -2003-11-27         2003-11-27           -2003-11-27         2003-11-27           -2003-11-27         2003-11-27           -2003-12-22         2003-12-218           -2003-12-18         2003-12-18 | 14:19:2<br>12:29:3<br>14:18:2<br>13:57:0<br>13:48:0<br>14:17:0<br>14:17:0<br>14:09:0<br>12:44:3<br>12:29:3<br>12:29:3         |
|                                          | UserName A<br>ANONYMOUS<br>BI<br>CTXSYS<br>DBSNMP<br>DIP<br>DMSYS<br>EXESYS<br>ESOWNER<br>HR<br>BZ<br>MDDATA           | Account Status<br>EXPIRED & LOCKED<br>EXPIRED & LOCKED<br>EXPIRED & LOCKED<br>OPEN<br>EXPIRED & LOCKED<br>EXPIRED & LOCKED<br>OPEN<br>EXPIRED & LOCKED<br>EXPIRED & LOCKED<br>EXPIRED & LOCKED | Expiration Date<br>2003-12-18 12:33:12<br>2003-12-18 12:33:12<br>2003-12-18 12:33:12<br>2003-12-18 12:33:12<br>2003-12-18 12:33:12<br>2003-12-18 12:33:12<br>2003-12-18 12:33:12<br>2003-12-18 12:33:12 | Default Tablespace<br>SYSAUX<br>USERS<br>SYSAUX<br>USERS<br>SYSAUX<br>SYSAUX<br>SYSAUX<br>SYSAUX<br>ESDATA<br>USERS<br>USERS<br>USERS | Edit View Delete A                                                                                 | Clinical         Clinical           Previous         1           Providue         1           DEFAULT         DEFAULT           DEFAULT         DEFAULT           DEFAULT         DEFAULT           DEFAULT         DEFAULT           DEFAULT         DEFAULT           DEFAULT         DEFAULT           DEFAULT         DEFAULT           DEFAULT         DEFAULT | Ek User           -25 of 30         ■           -25 of 30         ■           -25 of 30         ■           -25 of 30         ■           -2003-11-27         2003-12-18           -2003-11-27         2003-11-27           -2003-11-27         2003-11-27           -2003-11-27         2003-11-27           -2003-12-22         2003-12-18           -2003-12-18         2003-12-18           -2003-12-28         2003-12-18                                                      | Nox1<br>14:19:2<br>12:29:3<br>14:18:2<br>13:57:0<br>13:48:0<br>14:17:0<br>14:09:0<br>12:44:3<br>12:29:3<br>12:29:3<br>14:25:3 |

2. 单击 Yes 以确认解除锁定的操作。

| 💁 Confirmation - Microsoft Internet Explorer                                                                                                  | _10                                       | ×     |
|----------------------------------------------------------------------------------------------------|-------------------------------------------|-------|
| File Edit View Favorites Tools Help                                                                                                    |                                           | 90) - |
| 4-Back • → - 🕼 🖉 🖓 Search 🔄 Favorites @Heda 🏈 🖏 • 🌆 🗐 🔒                                                                                       |                                           |       |
| Address 📦 http://144.25.8.226:5500/em/console/database/security/user?oname=HR&event=unlockUser&canceURL=/em/console/database/databaseObjects5 | earch%3Fevent%3Dredispl 💌 🔗 Go 🛛 Li       | inks  |
| ORACLE Enterprise Manager 10g<br>Database Control                                                                                             | Setup Preferences Help Logout<br>Database | *     |
| Database: orcl.us.oracle.com > Users > Edit User: HR                                                                                          | Logged in As SYS                          |       |
| Confirmation                                                                                                    |                                           |       |
|                                                                                                    | No Yes                                    |       |
| Are you sure you want to unlock USER HR?                                                                                                    |                                           |       |
| Database   Setur   Preferences   Help   Lopout                                                                                                | NO YES                                    |       |
| Copyright © 1996, 2003, Oracle. All rights reserved.<br>About Dracks Enterprice Manager 102 Database Control                                  |                                           |       |
|                                                                                                    |                                           |       |
|                                                                                                    |                                           |       |
|                                                                                                    |                                           |       |
|                                                                                                    |                                           |       |
|                                                                                                    |                                           |       |
|                                                                                                    |                                           | ×     |
| http://144.25.8.226/5500/em/console/database/security/user?oname=HR8event=unlockUser8canceURL=/em/console/database/databaseObj                | Internet                                  |       |

3. 显示 Users 属性页,其中带有一条 Update 消息,用于确认您的用户已解除锁定。您可以在 Results 区中看 到 HR 用户的 EXPIRED (过期)状态。在结果列表中选择 HR 并单击 Edit 。

|                                                                                                    | incerprise manager (515                                                                                    | s) - Osers - Microsoft Internet E                                                                                                    | spiorer                                                                                                    |                                                                                                    |                                                                                                    |                                                                                                    |                                                                                                    | - 6                                                                  |
|----------------------------------------------------------------------------------------------------|----------------------------------------------------------------------------------------------------|----------------------------------------------------------------------------------------------------|----------------------------------------------------------------------------------------------------|----------------------------------------------------------------------------------------------------|----------------------------------------------------------------------------------------------------|----------------------------------------------------------------------------------------------------|----------------------------------------------------------------------------------------------------|----------------------------------------------------------------------|
| Edit                                                                                                 | View Favorites Tool                                                                                        | s Help                                                                                                    |                                                                                                    |                                                                                                    |                                                                                                    |                                                                                                    |                                                                                                    | 1                                                                    |
| di •                                                                                                 | → - ② ② △ ◎                                                                                                | Search 🕞 Favorites @Media                                                                                                    | 3 B- 3 M -                                                                                                    | e a                                                                                                    |                                                                                                    |                                                                                                    |                                                                                                    |                                                                      |
| 65                                                                                                   | http://144.25.8.226:5500                                                                                   | )/em/console/database/databaseObj                                                                                                    | jectsSearch?operation_suc                                                                                                    | essful=User%20HR%20ha                                                                                                    | s%20been%20Unlocked%20suo                                                                                                    | cessfully&event                                                                                                    | redisplays 💌 🔗 🕼                                                                                                    | Lir                                                                  |
|                                                                                                    |                                                                                                    |                                                                                                    |                                                                                                    |                                                                                                    |                                                                                                    |                                                                                                    |                                                                                                    | 5                                                                    |
|                                                                                                    |                                                                                                    |                                                                                                    |                                                                                                    |                                                                                                    |                                                                                                    |                                                                                                    |                                                                                                    | _                                                                    |
| ibase                                                                                                | e: orcl.us.oracle.com >                                                                                    | Users                                                                                                    |                                                                                                    |                                                                                                    |                                                                                                    |                                                                                                    | Logged in As S                                                                                                    | YS                                                                   |
| ers                                                                                                  | ÷                                                                                                    |                                                                                                    |                                                                                                    |                                                                                                    |                                                                                                    |                                                                                                    |                                                                                                    |                                                                      |
|                                                                                                    |                                                                                                    |                                                                                                    |                                                                                                    |                                                                                                    |                                                                                                    |                                                                                                    |                                                                                                    |                                                                      |
| D.                                                                                                   | Update Messa                                                                                               | age                                                                                                    |                                                                                                    |                                                                                                    |                                                                                                    |                                                                                                    |                                                                                                    |                                                                      |
| _                                                                                                    | User HR has been Unli                                                                                      | ocked successfully                                                                                                    |                                                                                                    |                                                                                                    |                                                                                                    |                                                                                                    |                                                                                                    |                                                                      |
|                                                                                                    |                                                                                                    |                                                                                                    |                                                                                                    |                                                                                                    |                                                                                                    |                                                                                                    |                                                                                                    |                                                                      |
| Sear                                                                                                 | rch                                                                                                    |                                                                                                    |                                                                                                    |                                                                                                    |                                                                                                    |                                                                                                    |                                                                                                    |                                                                      |
|                                                                                                    |                                                                                                    |                                                                                                    |                                                                                                    |                                                                                                    |                                                                                                    |                                                                                                    |                                                                                                    |                                                                      |
|                                                                                                    | Namo                                                                                                    | (G0)                                                                                                    |                                                                                                    |                                                                                                    |                                                                                                    |                                                                                                    |                                                                                                    |                                                                      |
| 1                                                                                                    | Name                                                                                                    |                                                                                                    | is out the second culture                                                                                                    | The unidenced (W) combed a                                                                                                    | an all he could be a double or other                                                                                                    | d analysis address                                                                                                    |                                                                                                    |                                                                      |
| lo run                                                                                               | an exact match search or t                                                                                 | o run a case sensitive search, doub                                                                                                    | le quote the search criteria                                                                                                    | . The wildcard (%) symbol c                                                                                                    | an still be used in a double quote                                                                                                    | d search string.                                                                                                    |                                                                                                    |                                                                      |
| lorun<br>Resi                                                                                        | Name an exact match search or t                                                                            | o run a case sensitive search, doub                                                                                                    | ie quote the search criteria                                                                                                    | . The wildcard (%) symbol c                                                                                                    | an still be used in a double quote                                                                                                    | d search string.                                                                                                    |                                                                                                    |                                                                      |
| iorun<br>Resi                                                                                        | Name an exact match search or t                                                                            | o run a case sensitive search, doub                                                                                                    | le quote the search criteria                                                                                                    | . The wildcard (%) symbol c                                                                                                    | an still be used in a double quote                                                                                                    | d search string.                                                                                                    | Crea                                                                                                    | te)                                                                  |
| Resi                                                                                                 | Name an exact match search or t                                                                            | io run a case sensitive search, doub                                                                                                    | le quote the search criteria                                                                                                    | The wildcard (%) symbol c                                                                                                    | ean still be used in a double quote                                                                                                    | d search string.                                                                                                    | (Crea                                                                                                    | te)                                                                  |
| Resi                                                                                                 | Name an exact match search or t                                                                            | io run a case sensitive search, doub                                                                                                    | le quote the search criteria                                                                                                    | The wildcard (%) symbol o                                                                                                    | Eggn View Delete Ar                                                                                                    | d search string.<br>ctions Unlock<br>Previous 1-2                                                                                                    | (Crea<br>× User ▼ Co<br>5 of 30 ▼ <u>Next 5</u>                                                                                                    | /e)<br>)                                                             |
| Resi                                                                                                 | an exact match search or t<br>uits                                                                         | o run a case sensitive search, doub                                                                                                    | e quote the search oriteria                                                                                                    | The wildcard (%) symbol o                                                                                                    | Egn View Delete Av                                                                                                    | d search string.<br>ctions Unlock<br>Previous 1-2<br>Profile                                                                                                  | Created                                                                                                    | Ae)                                                                  |
| Resi                                                                                                 | Name an exact match search or 1 uits t UserName  ANONYMOUS                                                 | Account Status<br>EXPIRED & LOCKED                                                                                                    | Expiration Date                                                                                                    | The wildcard (%) symbol of Default Tablespace                                                                                                    | Egn View Delete Av                                                                                                    | d search string.<br>ctions Unlock<br>Previous 1-2<br>Profile<br>DEFAULT                                                                                       | Crea<br>s User Co<br>5 of 30 Next 5<br>Created<br>2003-11-27 14:19:2                                                                                                    | ne)<br>  ⊗<br>  ⊗                                                    |
| Resi                                                                                                 | Name an exact match search or 1 uits t UserName  ANONYMOUS BI                                              | Account Status<br>EXPIRED & LOCKED<br>EXPIRED & LOCKED                                                                                                    | Expiration Date<br>2003-12-18 12:33:12<br>2003-12-18 12:33:12                                                                                             | The wildcard (%) symbol of<br>Default Tablespace<br>SYSAUX<br>USERS                                                                                                    | Egti View Delete Av                                                                                                    | d search string.                                                                                                    | Crea<br>s User Co<br>5 of 30 Next 5<br>Created<br>2003-11-27 14:19:2<br>2003-12-18 12:29:3                                                                                                    | te)<br>i ⊗<br>i5                                                     |
| Selec<br>C<br>C                                                                                      | Name an exact match search or 1 uits t UserName △ ANONYMOUS Bi CTXSYS                                      | Account Status<br>EXPIRED & LOCKED<br>EXPIRED & LOCKED<br>EXPIRED & LOCKED<br>EXPIRED & LOCKED                                                                                                    | Expiration Date<br>2003-12-18 12:33-12<br>2003-12-18 12:33-12<br>2003-12-18 12:33-12                                                                      | The wildcard (%) symbol of<br>Default Tablespace<br>SYSAUX<br>USERS<br>SYSAUX                                                                                                    | Egn View Delete Av                                                                                                    | d search sbing.                                                                                                    | Crea<br>s User Co<br>5 of 30 Next 5<br>Created<br>2003-11-27 14:19:2<br>2003-12-18 12:29:3<br>2003-11-27 14:18:2                                                                                                    | xe)<br>30<br>35<br>37<br>33                                          |
| Resi                                                                                                 | Anne an exact natch search or 1 uits ct UserName  ANONYMOUS BI CTXSYS DBSNMP                               | Account Status<br>EXPIRED & LOCKED<br>EXPIRED & LOCKED<br>EXPIRED & LOCKED<br>EXPIRED & LOCKED<br>OPEN                                                                                                    | Expiration Date<br>2003-12-18 12:33:12<br>2003-12-18 12:33:12<br>2003-12-18 12:33:12                                                                      | The wildcard (%) symbol of<br>Default Tablespace<br>SYSAUX<br>USERS<br>SYSAUX<br>SYSAUX                                                                                                    | Egn View Delete Av<br>Temporary Tablespace<br>TEMP<br>TEMP<br>TEMP<br>TEMP                                                                                 | d search string.                                                                                                    | Created<br>2003-11-27 14:19:2<br>2003-12-18 12:29:3<br>2003-11-27 14:18:2<br>2003-11-27 14:18:2<br>2003-11-27 13:57:0                                                                                                    | ne)<br>i ®<br>55<br>87<br>23<br>35                                   |
| Seler<br>C<br>C<br>C                                                                                 | Name an exact natch search or 1 uits ct UserName  ANONYMOUS BI CTXSYS DBSNMP DIP                           | Account Status<br>EXPIRED & LOCKED<br>EXPIRED & LOCKED<br>EXPIRED & LOCKED<br>EXPIRED & LOCKED<br>OPEN<br>EXPIRED & LOCKED                                                                                         | Expiration Date<br>2003-12-18 12:33:12<br>2003-12-18 12:33:12<br>2003-12-18 12:33:12                                                                      | The wildcard (%) symbol of<br>Default Tablespace<br>SYSAUX<br>USERS<br>SYSAUX<br>USERS<br>USERS                                                                                                    | Egn View Delete Av<br>Temporary Tablespace<br>TEMP<br>TEMP<br>TEMP<br>TEMP<br>TEMP<br>TEMP                                                                 | ctions Unlock<br>Previous 1-2<br>Profile<br>DEFAULT<br>DEFAULT<br>DEFAULT<br>DEFAULT<br>DEFAULT<br>DEFAULT                                                    | Created<br>2003-11-27 14:19:2<br>2003-12-18 12:29:3<br>2003-11-27 14:18:2<br>2003-11-27 13:57:0<br>2003-11-27 13:48:0                                                                                                    | ne)<br>i⊗<br>55<br>37<br>33<br>35<br>31                              |
| Seler<br>C<br>C<br>C<br>C<br>C<br>C<br>C<br>C<br>C                                                   | Name an exact natch search or 1 uits tuits ANONYMOUS BI CTXSYS DBSNMP DIP DIP DMSYS                        | Account Status<br>EXPIRED & LOCKED<br>EXPIRED & LOCKED<br>EXPIRED & LOCKED<br>OPEN<br>EXPIRED & LOCKED<br>EXPIRED & LOCKED<br>EXPIRED & LOCKED                                                                     | Expiration Date<br>2003-12-18 12:33:12<br>2003-12-18 12:33:12<br>2003-12-18 12:33:12<br>2003-12-18 12:33:12                                               | The wildcard (%) symbol of<br>Default Tablespace<br>SYSAUX<br>USERS<br>SYSAUX<br>USERS<br>SYSAUX<br>USERS<br>SYSAUX                                                                                                    | Egn View Delete Av<br>Temporary Tablespace<br>TEMP<br>TEMP<br>TEMP<br>TEMP<br>TEMP<br>TEMP<br>TEMP<br>TEMP<br>TEMP<br>TEMP                                 | ctions Unlock<br>Previous 1-2<br>Profile<br>DEFAULT<br>DEFAULT<br>DEFAULT<br>DEFAULT<br>DEFAULT<br>DEFAULT<br>DEFAULT                                         | Created<br>2003-11-27 14:19:2<br>2003-12-18 12:29:3<br>2003-11-27 14:18:2<br>2003-11-27 13:57:0<br>2003-11-27 13:48:0<br>2003-11-27 13:48:0<br>2003-11-27 14:17:0                                                                   | ne)<br>i ⊗<br>15<br>17<br>18<br>18<br>19                             |
| Selec<br>C<br>C<br>C<br>C<br>C<br>C<br>C<br>C<br>C<br>C<br>C<br>C<br>C<br>C<br>C<br>C<br>C<br>C<br>C | Name an exact natch search or 1 uits t UserName ANONYMOUS BI CTXSYS DBSNMP DIP DIP DMSYS EXFSYS EXFSYS     | Account Status<br>EXPIRED & LOCKED<br>EXPIRED & LOCKED<br>EXPIRED & LOCKED<br>OPEN<br>EXPIRED & LOCKED<br>EXPIRED & LOCKED<br>EXPIRED & LOCKED<br>EXPIRED & LOCKED                                                 | Expiration Date<br>2003-12-18 12:33:12<br>2003-12-18 12:33:12<br>2003-12-18 12:33:12<br>2003-12-18 12:33:12<br>2003-12-18 12:33:12                        | The wildcard (%) symbol of<br>Default Tablespace<br>SYSAUX<br>USERS<br>SYSAUX<br>USERS<br>SYSAUX<br>USERS<br>SYSAUX<br>SYSAUX                                                                                           | Egn View Delete Av<br>Temporary Tablespace<br>TEMP<br>TEMP<br>TEMP<br>TEMP<br>TEMP<br>TEMP<br>TEMP<br>TEMP<br>TEMP<br>TEMP<br>TEMP                         | ctions Unlock<br>Previous 1-2<br>Profile<br>DEFAULT<br>DEFAULT<br>DEFAULT<br>DEFAULT<br>DEFAULT<br>DEFAULT<br>DEFAULT<br>DEFAULT                              | Created<br>2003-11-27 14:19:2<br>2003-12-18 12:29:3<br>2003-11-27 14:18:2<br>2003-11-27 14:18:2<br>2003-11-27 13:48:0<br>2003-11-27 13:48:0<br>2003-11-27 14:17:0<br>2003-11-27 14:09:0                                             | ne)<br>i ⊗<br>55<br>87<br>23<br>55<br>91<br>99<br>91                 |
| Selec<br>C<br>C<br>C<br>C<br>C<br>C<br>C<br>C<br>C<br>C<br>C<br>C<br>C<br>C<br>C<br>C<br>C<br>C<br>C | Name an exact netch search or 1 uits t UserName ANONYMOUS BI CTXSYS DBSNMP DIP DMSYS EXFSYS EXFSYS ESOWNER | Account Status<br>EXPIRED & LOCKED<br>EXPIRED & LOCKED<br>EXPIRED & LOCKED<br>OPEN<br>EXPIRED & LOCKED<br>EXPIRED & LOCKED<br>EXPIRED & LOCKED<br>EXPIRED & LOCKED<br>EXPIRED & LOCKED<br>EXPIRED & LOCKED<br>OPEN | Expiration Date<br>2003-12-18 12:33:12<br>2003-12-18 12:33:12<br>2003-12-18 12:33:12<br>2003-12-18 12:33:12<br>2003-12-18 12:33:12                        | The wildcard (%) symbol of<br>Default Tablespace<br>SYSAUX<br>USERS<br>SYSAUX<br>USERS<br>SYSAUX<br>USERS<br>SYSAUX<br>SYSAUX<br>SYSAUX<br>SYSAUX<br>SYSAUX<br>SYSAUX<br>SYSAUX                                         | Egn View Delete Av<br>Temporary Tablespace<br>TEMP<br>TEMP<br>TEMP<br>TEMP<br>TEMP<br>TEMP<br>TEMP<br>TEMP<br>TEMP<br>TEMP<br>TEMP<br>TEMP<br>TEMP         | d search string.                                                                                                    | Created<br>2003-11-27 14:19:2<br>2003-11-27 14:19:2<br>2003-12-18 12:29:3<br>2003-11-27 14:18:2<br>2003-11-27 14:18:2<br>2003-11-27 14:18:2<br>2003-11-27 14:17:0<br>2003-11-27 14:09:0<br>2003-12-22 12:44:3                       | ne)<br>305<br>307<br>233<br>305<br>301<br>309<br>301<br>301          |
| Selec<br>C<br>C<br>C<br>C<br>C<br>C<br>C<br>C<br>C<br>C<br>C<br>C<br>C<br>C<br>C<br>C<br>C<br>C<br>C | Name an exact netch search or 1 uits t UserName ANONYMOUS BI CTXSYS DBSNMP DIP DIP DMSYS EXFSYS ESOWNER HR | Account Status<br>EXPIRED & LOCKED<br>EXPIRED & LOCKED<br>EXPIRED & LOCKED<br>OPEN<br>EXPIRED & LOCKED<br>EXPIRED & LOCKED<br>EXPIRED & LOCKED<br>EXPIRED & LOCKED<br>OPEN<br>EXPIRED & LOCKED<br>OPEN<br>EXPIRED  | Expiration Date<br>2003-12-18 12:33:12<br>2003-12-18 12:33:12<br>2003-12-18 12:33:12<br>2003-12-18 12:33:12<br>2003-12-18 12:33:12<br>2003-12-18 12:33:12 | The wildcard (%) symbol of<br>Default Tablespace<br>SYSAUX<br>USERS<br>SYSAUX<br>USERS<br>SYSAUX<br>USERS<br>SYSAUX<br>SYSAUX<br>SYSAUX<br>SYSAUX<br>SYSAUX<br>SYSAUX<br>SYSAUX<br>SYSAUX<br>SYSAUX<br>SYSAUX<br>SYSAUX | Egn View Delete Av<br>Temporary Tablespace<br>TEMP<br>TEMP<br>TEMP<br>TEMP<br>TEMP<br>TEMP<br>TEMP<br>TEMP<br>TEMP<br>TEMP<br>TEMP<br>TEMP<br>TEMP<br>TEMP | d search string<br>ctions Unlock<br>Provide 1-2<br>Profile<br>DEFAULT<br>DEFAULT<br>DEFAULT<br>DEFAULT<br>DEFAULT<br>DEFAULT<br>DEFAULT<br>DEFAULT<br>DEFAULT | Created<br>2003-11-27 14:19:2<br>2003-11-27 14:19:2<br>2003-12-18 12:29:3<br>2003-11-27 14:18:2<br>2003-11-27 13:48:0<br>2003-11-27 13:48:0<br>2003-11-27 14:17:0<br>2003-11-27 14:09:0<br>2003-12-22 12:44:3<br>2003-12-18 12:29:3 | ne)<br>S<br>S<br>S<br>S<br>S<br>S<br>S<br>S<br>S<br>S<br>S<br>S<br>S |

4. 显示 Edit User General 页。输入新密码并单击 Apply 。

| DATABASE 10 | Oracle DBA | 两日速成课程 | Http://www.yangwenju | <u>n.com</u> 制作人:杨文 | 军 摘自 | Oracle 网站 |
|-------------|------------|--------|----------------------|---------------------|------|-----------|
|             |            |        |                      |                     |      |           |

| 💁 Dracle Enterprise Manager - Edit User: HR - Microsoft Internet Explorer                                                              |              | 10 M                     |                | ₫×    |
|----------------------------------------------------------------------------------------------------|--------------|--------------------------|----------------|-------|
| File Edit View Favorites Tools Help                                                                                                    |              |                          |                | 25    |
| ψBack • ⇒ - ③ 🚰 🖄 @Search @Favorites @Media ③ 🔂 • 🌆 🖬 • 🖃 β                                                                            |              |                          |                |       |
| Address 🔕 http://144.25.8.226:5500/em/console/database/security/user?oname=HR&event=edt&otype=USER⌖=orcl.us.orade.com&type=orade_datab | ase          |                          | 260            | Links |
| ORACLE Enterprise Manager 10g                                                                                                    | <u>Setup</u> | Preferences Help<br>Data | Logost<br>base | ×     |
|                                                                                                    |              | 1 month                  |                |       |
| Database orclus oracle.com > Users > Edit User. HK                                                                                     |              | Logged                   | n As St        | 5     |
|                                                                                                    | Show         | SQL) (Revert)            | Apply          | 2     |
| General Roles System Privileges Object Privileges Quotas Consumer Groups Proxy Users                                                   |              |                          | 0              | -     |
| Name HR<br>Profile DEFAULT                                                                                                    |              |                          |                |       |
| Authentication Password -                                                                                                    |              |                          |                |       |
| * Enter Password                                                                                                    |              |                          |                |       |
| Confirm Password                                                                                                    |              |                          |                |       |
| Password Status Expired                                                                                                    |              |                          |                |       |
| Enter and confirm a password to un-expire the password Default Tablespace USERS                                                        |              |                          |                |       |
| Temporary Tablespace TEMP                                                                                                    |              |                          |                |       |
| Status O Locked @ Unlocked                                                                                                    |              |                          |                |       |
| General Roles System Privileges Object Privileges Quotas Consumer Groups Proxy Users                                                   |              |                          |                |       |
|                                                                                                    |              |                          |                |       |
|                                                                                                    | Show S       | QL Revert (              | Apply          |       |
| Copyright © 1996, 2003, Oracle. All rights reserved.<br>About Oracle Entropise Manager 10g Sytabase Control                            |              |                          |                |       |
|                                                                                                    |              |                          |                | ×     |

5. 显示 Edit User 页,其中带有一条更新消息,用于确认对您的用户所作的更改。

| Oracle Enterprise Manager - Edit User: HR - Microsoft Internet Explorer                                                               |                                           |       |
|----------------------------------------------------------------------------------------------------|-------------------------------------------|-------|
| le Edit View Favorites Tools Help                                                                                                    |                                           |       |
| -Back • → - 🕼 🖉 🖄 🔞 Search 🖬 Favorites 🧐 Media 🏈 🖏 • 🖨 🐨 - 🖃 🏦                                                                        |                                           |       |
| kåress 🔞 http://144.25.8.226:5500/em/console/database/security/user?target=orcl.us.orade.combitype=orade_database&oname=HR&otype=USER | -                                         | 60    |
| DRACLE Enterprise Manager 10g                                                                                                    | <u>Setup Preferences Help L</u><br>Databa | ase   |
| atabase: orcl us oracle.com > Ugers > Edit User: HR                                                                                   | Logged in                                 | As SY |
| dit User: HR 10                                                                                                    | Show SQL) (Revert)                        | Apply |
| (i) Update Message                                                                                                    |                                           |       |
| User HR has been modified successfully                                                                                                |                                           |       |
| General Roles System Privileges Object Privileges Quotas Consumer Groups Proxy Users                                                  |                                           |       |
| Name HR                                                                                                    |                                           |       |
| Profile DEFAULT                                                                                                    |                                           |       |
| Authentication Password                                                                                                    |                                           |       |
| * Enter Password                                                                                                    |                                           |       |
| Confirm Password                                                                                                    |                                           |       |
| Expire Password now                                                                                                    |                                           |       |
| Default Tablespace USERS                                                                                                    |                                           |       |
|                                                                                                    |                                           |       |
| emporary fabrespace remin                                                                                                    |                                           |       |
| Status C Locked @ Unlocked                                                                                                    |                                           |       |
| General Roles System Privleges Object Privleges Quotas Consumer Groups Proxy Users                                                    |                                           |       |
|                                                                                                    |                                           |       |
|                                                                                                    | Show SQL (Revert) (A                      | 40ply |
| Database   Seturi   Preferences   Heln   Lonnut                                                                                       |                                           |       |

选择 Users 返回 Users 属性页。

### Oracle DBA 两日速成课程 Http://www.yangwenjun.com 制作人:杨文军 摘自 Oracle 网站

### 授予权限

在本节,您将了解如何授予权限。 FSOWNER 用户将在数据库中创建对象,并且需要具有创建那些对象的 权限。 执行下面列出的步骤以支持 FSOWNER 用户在数据库中创建对象:

1. 在 Administration 页上的 Security 区中单击 Users 以访问 Users 属性页。在结果列表中选择 FSOWNER 并单击 Edit 。

| 🛃 Orac    | le En       | terprise Manager (SYS) - Use       | ers - Microsoft Internet E   | xplorer                      |                           |                                     |                | 222                        | _ 6            | ×    |
|-----------|-------------|------------------------------------|------------------------------|------------------------------|---------------------------|-------------------------------------|----------------|----------------------------|----------------|------|
| File I    | Edit        | View Favorites Tools Help          | >                            |                              |                           |                                     |                |                            |                | 11   |
| 🕹 Bad     |             | → - 🙆 🛃 🖄 🎯 Search                 | Favorites @Media             | 3 B- 3 M -                   | e a                       |                                     |                |                            |                |      |
| Address   | 1           | http://144.25.8.226:5500/em/cor    | nsole/database/databaseOb)   | ectsSearch?event=redispla    | sy&otype=USER⌖=ord        | d.us.oracle.com&type=oracle_da      | tabase         | <b>v</b> (                 | 260 L          | inks |
| Data      | ACI<br>base | _€ Enterprise Manager 1<br>Control | 0 <i>g</i>                   |                              |                           |                                     | Setup Pret     | erences Help Lo<br>Databas | sest<br>Se     | *    |
| Datak     |             | erel us erecto com 5. Here         |                              |                              |                           |                                     |                | Loopod in J                |                |      |
| Liec      | NEC.        | orcitus.oracie.com > Oser          | 5                            |                              |                           |                                     |                | Logged in A                | 18 313         |      |
| USE       | :15         |                                    |                              |                              |                           |                                     |                |                            |                |      |
| S         | earc        | :h                                 |                              |                              |                           |                                     |                |                            |                |      |
|           | N           | ame                                | (60)                         |                              |                           |                                     |                |                            |                |      |
| То        | run e       | n exact match search or to run a   | case sensitive search, doubl | le quote the search criteria | The wildcard (%) symbol c | an still be used in a double quoted | I search strin | 1.                         |                |      |
|           |             |                                    |                              |                              |                           |                                     |                |                            |                |      |
| R         | esu         | lts                                |                              |                              |                           |                                     |                |                            |                |      |
|           | _           |                                    |                              |                              |                           |                                     | _              |                            | Treate         |      |
|           |             |                                    |                              |                              |                           | Edit View Delete Ac                 | tions Unloc    | k User                     | <u>_</u>       |      |
|           |             |                                    |                              |                              |                           | U ⊙F                                | Previous 1     | 25 of 30 💌 Ne              | ext <u>5</u> 🛞 |      |
| S         | elect       | UserName A                         | Account Status               | Expiration Date              | Default Tablespace        | Temporary Tablespace                | Profile        | Created                    |                | _    |
|           | 0           | ANONYMOUS                          | EXPIRED & LOCKED             | 2003-12-18 12:33:12          | SYSAUX                    | TEMP                                | DEFAULT        | 2003-11-27 14:             | 19:25          |      |
|           | 0           | BI                                 | EXPIRED & LOCKED             | 2003-12-18 12:33:12          | USERS                     | TEMP                                | DEFAULT        | 2003-12-18 12              | 29:37          |      |
|           | 0           | CTXSYS                             | EXPIRED & LOCKED             | 2003-12-18 12:33:12          | SYSAUX                    | TEMP                                | DEFAULT        | 2003-11-27 14:             | 18:23          |      |
|           | 0           | DBSNMP                             | OPEN                         |                              | SYSAUX                    | TEMP                                | DEFAULT        | 2003-11-27 133             | 57:05          |      |
|           | Ċ.          | DIP                                | EXPIRED & LOCKED             |                              | USERS                     | TEMP                                | DEFAULT        | 2003-11-27 13:             | 48:01          |      |
|           | 0           | DMSYS                              | EXPIRED & LOCKED             | 2003-12-18 12:33:12          | SYSAUX                    | TEMP                                | DEFAULT        | 2003-11-27 14:             | 17:09          |      |
|           | С           | EXESYS                             | EXPIRED & LOCKED             | 2003-12-18 12:33:12          | SYSAUX                    | TEMP                                | DEFAULT        | 2003-11-27 14:             | 09:01          |      |
|           | æ           | FSOWNER                            | OPEN                         |                              | FSDATA                    | TEMP                                | DEFAULT        | 2003-12-22 12:             | 44:31          |      |
|           | 0           | HR                                 | OPEN                         |                              | USERS                     | TEMP                                | DEFAULT        | 2003-12-18 12:             | 29:37          |      |
|           | 0           | K                                  | EXPIRED & LOCKED             | 2003-12-18 12:33:12          | USERS                     | TEMP                                | DEFAULT        | 2003-12-18 12:             | 29:37          |      |
|           | 0           | MDDATA                             | EXPIRED & LOCKED             | 2003-12-18 12:33:12          | USERS                     | TEMP                                | DEFAULT        | 2003-11-27 14:             | 25:39          |      |
| (a) http: | -           | 25.8.226-5500/emironoria/datal     | haceldatabaceObject=Centre   | Second Lo Lo Lo Co Lo        | ISERNATION IN CONTRACT    | eres an                             |                | Internet                   | A.A. A.F.      | -    |

2. 显示 Edit User General 页。单击 System Privileges 。

| File Edit View Favorites Tools Help<br>↓→ Back → → ◇ ② ② ③ ③ ③ ③ ③ ⑤ Search ■Favorites ③Media ③ ③ □ → ④ ፼ → ■ ☆<br>Address ⑧ http://144.25.8.226:5500/em/console/database/security/user?oname=FSOWNER&event=edit&otype=USER⌖=orcl.us.orade.com&type=orade<br>○RACLE Enterprise Manager 10g | _databas |                  |           | 10    |
|----------------------------------------------------------------------------------------------------|----------|------------------|-----------|-------|
| → Back • → · ② ② ③ ③ ③ ③ ③ ● Favorites ③ Media ③ ◎ □ • → ④ ∞ ● · → △ △         Address ⑧ http://144.25.8.226:5500/em/console/database/security/user?oname=FSOWMER&event=edt&otype=USER⌖=ord.us.orade.com&type=orade         ORACLE Enterprise Manager 10g                                  | _databas |                  |           | _     |
| Address 👔 http://144.25.8.226:5500/em/console/database/security/user?oname=FSOWNER&event=edit&otype=USER⌖=orcl.us.orade.com&type=orade                                                                                                    | _databas |                  |           |       |
| ORACLE Enterprise Manager 10g                                                                                                    |          | ie 💌             | 60        | Links |
|                                                                                                    | Setup    | Preferences Help | Logout    | 4     |
| Database Control                                                                                                    |          | Data             | ibase     |       |
|                                                                                                    |          |                  |           |       |
| Database: orcl.us.oracle.com > Users > Edit User: FSOWNER                                                                                                    |          | Logged           | in As SYS | 8     |
| Edit User: FSOWNER                                                                                                    |          |                  |           |       |
|                                                                                                    | Show     | SQL Revert       | Apply     | 5     |
| General Roles System Rivileges Object Privileges Quotas Consumer Groups Proxy Users                                                                                                    |          |                  |           |       |
| Name FSOWNER                                                                                                    |          |                  |           |       |
| Profile DEFAULT                                                                                                    |          |                  |           |       |
| Authentication Password                                                                                                    |          |                  |           |       |
| * Enter Password                                                                                                    |          |                  |           |       |
| Confirm Password                                                                                                    |          |                  |           |       |
| Expire Password new                                                                                                    |          |                  |           |       |
|                                                                                                    |          |                  |           |       |
|                                                                                                    |          |                  |           |       |
| Temporary Tablespace TEMP                                                                                                    |          |                  |           |       |
| Status C Locked @ Unlocked                                                                                                    |          |                  |           |       |
| General Roles System Privileges Object Privileges Quotas Consumer Groups Proxy Users                                                                                                    |          |                  |           |       |
|                                                                                                    |          |                  |           |       |
| (                                                                                                    | Show SC  | L Revert         | Apply     |       |
| Database   Setup   Preferences   Help   Logout                                                                                                    |          |                  |           |       |
| Copyright @ 1996, 2003, Oracle. All rights reserved.<br>About Oracle Enterprise Manager 10g Database Control                                                                                                    |          |                  |           |       |
|                                                                                                    |          |                  |           |       |
|                                                                                                    |          |                  |           |       |
| http://144.25.8.226/5500/em/console/database/security/user?oname=PSOWNER8event=edit8otype=USER8target=ord.us.orade.com8type=o                                                                                                    |          | Internel         | :         | -     |

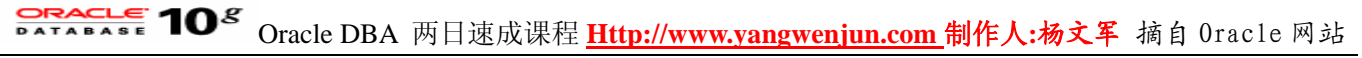

3. 显示 System Privileges 页。单击 Modify 。

| le Edit View Favorites Tools Help                                                                                                    |              |                                 | 6    |
|----------------------------------------------------------------------------------------------------|--------------|---------------------------------|------|
|                                                                                                    |              |                                 | - 65 |
| +Back + → - 🕼 🚰 🖄 ÖgSearch 📾 Favorites 🞯 Media 🎯 💁 🌆 📨 🖃 🎘                                                                                                    |              |                                 |      |
| dress 🔞 http://144.25.8.226:5500/em/console/database/security/user?target=orcl.us.orade.com8type=orade_database&oname=PSOWNER&o                                                                 | type=USER    | • ∂‰                            | Lini |
| DRACLE Enterprise Manager 10g<br>Database Control                                                                                                    | Setup Prefi  | erences Help Logout<br>Database |      |
| lalabase: orclus.oracle.com > Users > Edit User: FSOWNER                                                                                                    |              | Logged in As SY                 | s    |
| General Roles System Privileges Object Privileges Outas Consumer Groups Provy Users                                                                                                    | (Show SQL    | Revert Appl                     | 0    |
| System Privilege                                                                                                    | Admin Option | (Modif)                         | õ    |
| to items found                                                                                                    |              |                                 |      |
|                                                                                                    | Show SQL     | Revert Apply                    | 7    |
| Database   Setup   <u>Meterences   Help   Logout</u><br>apyright @1996, 2003, Oracle. All rights reserved.<br>tost.Grante Enterprise Manager 10g Database Control                               |              |                                 |      |
| Database   <u>Setup</u>   <u>Preterences</u>   <u>Help</u>   <u>Logout</u><br>apyright @1996, 2003, Oracle. All rights reserved.<br><u>host Granite Enterprise Manager 10g Dutabase Control</u> |              |                                 |      |
| Database   <u>Setup</u>   <u>Preterences</u>   <u>Help</u>   <u>Logout</u><br>host Grade Enterprise Manager 10g Database Control                                                                |              |                                 |      |
| Database   <u>Setup</u>   <u>Preterences</u>   <u>Help</u>   <u>Logout</u><br>acontgratie Enterprise Manager 10g Database Control                                                               |              |                                 |      |

4. 显示 Modify System Privileges 页。单击下列权限中的每一个并单击 Move 以将其选中: CREATE SESSION, CREATE ANY TABLE, CREATE ANY INDEX 。单击 OK 。

| Modify System Privileges - Microsoft Internet Explorer                                                                                                    | <u>_8×</u>                                |
|----------------------------------------------------------------------------------------------------|-------------------------------------------|
| File Edit View Favorites Tools Help                                                                                                    |                                           |
| ψBack • → - 🕼 👔 🖧 🕲 Search 👍 Favorites 🞯 Media 🎯 💁 🕼 - 📑 β                                                                                                    |                                           |
| Address 👔 http://144.25.8.226:5500/em/console/database/security/user?target=orcl.us.orade.com8type=oracle_database&oname=F50WNER&otype=USER                                                                                                    | ▼ (PGo Links                              |
| ORACLE Enterprise Manager 10g<br>Database Control                                                                                                    | Setup Preferences Help Logout<br>Database |
| Database: orclus.oracle.com > Users > Edit User: FSOWNER<br>Modify. System Privileges                                                                                                    | Logged in As SYS                          |
| Available System Privileges Selected System Privileges                                                                                                    | Cancel OK                                 |
| SYSDBA<br>SYSOPER<br>UNDER ANY TABLE<br>UNDER ANY TYPE<br>UNDER ANY TABLE<br>UNDER ANY TABLE<br>UNDER ANY TABLE<br>UNDER ANY TABLE<br>CREATE TABLESPACE<br>UPDATE ANY TABLE<br>CREATE TABLE<br>CREATE TABLE<br>CREATE TABLE<br>CREATE TABLE<br>CREATE TABLE |                                           |
| Copyright @ 1996, 2003, Oracle. All rights reserved.<br>About Gratite Enterprise Manager 10g Butabase Control                                                                                                    | Cancel OK                                 |
| http://144.25.8.226:5500/em/console/database/security/user?target=ord.us.oracle.com8type=oracle_database8oname=F5OWhER8otype=U                                                                                                    | 💌 📄 🖉 Internet                            |

5. 显示 Edit User 页,其中带有所选的系统权限。单击 Apply 授予权限。

## **DATABASE 10<sup>g</sup>** Oracle DBA 两日速成课程 <u>Http://www.yangwenjun.com</u> 制作人:杨文军 摘自 Oracle 网站

| 🚰 Dracle Enterprise Manager - Edit User: I SOWNER - Microsoft Internet Explorer                              |                                | _8×           |
|----------------------------------------------------------------------------------------------------|--------------------------------|---------------|
| File Edit View Favorites Tools Help                                                                          |                                | - <b>2</b> 67 |
| 4-Back • → - ③ ② ③ ④ ③Search ▲Favorites ③Media ③ ⑤- ④ 回 - □ 灸                                                |                                |               |
| Address 🕘 http://144.25.8.226:5500/em/console/database/security/user?target=orcl.us.orade.com8type=orade_dat | abase&oname=PSOWNER&otype=USER | ∂Go Links     |
| ORACLE Enterprise Manager 10g                                                                                | Setue Preferences Hele Datab   | ase 🖌 🗵       |
| Database: orcl us oracle.com > Users > Edit User: FSOWNER                                                    | Logged in                      | As SYS        |
| Edit User: FSOWNER                                                                                           |                                |               |
|                                                                                                    | (Show SQL) (Revert)            | (Apply)       |
| General Roles System Privileges Object Privileges Quotas Consumer Groups Proxy Use                           | <u> </u>                       | - C-          |
|                                                                                                    | (                              | Modify        |
| System Privilege                                                                                             | Admin Option                   |               |
| CREATE ANY INDEX                                                                                             |                                |               |
| CREATE ANY TABLE                                                                                             |                                |               |
| CREATE SESSION                                                                                               |                                |               |
| General Roles System Privileges Object Privileges Quotas Consumer Groups Proxy Use                           | 15                             |               |
|                                                                                                    |                                |               |
| Copyright © 1996, 2003, Oracle. All rights reserved.<br>About Oracle Enterprise Manager 10g Database Control | (Show SQL) (Revert) (A         | (vhddy        |
|                                                                                                    |                                |               |
|                                                                                                    |                                |               |
|                                                                                                    |                                |               |
|                                                                                                    |                                |               |
|                                                                                                    |                                |               |
|                                                                                                    |                                | -             |
| http://144.25.8.226/5500/em/console/database/security/user?twoetword.us.oracle.com/typeworacle.database/top  | me=ESOWNERhotype=U             |               |

6. 显示 Edit User 页, 其中带有 Update 消息以确认更改。

| Dracle Enterprise Manager - Edit User: FSOWNER - Microsoft Internet Explorer                                                                                                    |              |                               | _ @ ×                                    |
|----------------------------------------------------------------------------------------------------|--------------|-------------------------------|------------------------------------------|
| File Edit View Favorites Tools Help                                                                                                    |              |                               | - 25                                     |
| 4+Back • → - 🕼 👔 🕼 🕄 Search 📾 Favorites 🖓 Media 🏈 🖏 - 🌆 🕅 - 🗎 🎉                                                                                                    |              |                               |                                          |
| Address 🔕 http://144.25.8.226:5500/em/console/database/security/user?target=orcl.us.oracle.com8type=oracle_database8oname=PSOWNER/                                                                          | Botype=USER  | • e                           | Go Links                                 |
| ORACLE Enterprise Manager 10g<br>Database Control                                                                                                    | Setup Pre    | ferences Help Los<br>Database |                                          |
| Database: orcl.us.oracle.com > Users > Edit User: FSOWNER<br>Edit User: FSOWNER                                                                                                    |              | Logged in Ar                  | SYS                                      |
|                                                                                                    | Show SQ      | L Revert A                    | (viqq)                                   |
| Update Message           User FSOWNER has been modified successfully           General Roles         System Privileges         Quiect Privileges         Quotas         Consumer Groups         Proxy Users |              |                               |                                          |
| Particip D.I. Barrow                                                                                                    |              | ( <u>M</u>                    | odify                                    |
| System Privilege                                                                                                    | Admin Uption |                               |                                          |
| CREATE ANY TABLE                                                                                                    |              |                               |                                          |
| CREATE SESSION                                                                                                    |              |                               |                                          |
| General Roles System Privileges Object Privileges Quotas Consumer Groups Proxy Users                                                                                                    |              |                               |                                          |
| Database   <u>Setup</u>   <u>Preferences</u>   <u>Help</u>   <u>Logout</u><br><u>About Oracle Enterprise Manager 10g Outabase Control</u>                                                                   | Show SQL     | Revert) (App                  | N. N. N. N. N. N. N. N. N. N. N. N. N. N |
| http://144.25.8.226:5500/em/console/database/instance/sitemap?event=doLoad8target=orcl.us.oracle.com8type=oracle_database8pageN                                                                             |              | 😨 Internet                    |                                          |

单击 Database 链接返回 Administration 页。

Oracle DBA 两日速成课程 Http://www.yangwenjun.com 制作人:杨文军 摘自 0racle 网站

### 管理角色

您可以使用角色将权限与其他角色组合起来,以便于为用户授予多个权限和角色。有许多预定义的角色。此 外,您还可以创建适用于您的数据库中存在的操作和对象的角色。

- 在本节,您将测试以下任务:
- 创建角色
- 授予角色

#### 创建角色

在本节,您将创建一个角色以包含所需要的权限。在本章后面,您将对象权限授予该角色。 按照下面的步骤创建 FSCLERK 角色:

1. 在 Administration 页上的 Security 区中单击 Roles 。

| 🏂 Oracle Enterprise Manage                                             | er (SYS) - Database: orcl.u                                                                       | s.oracle.com - Microsoft Internet Exp                                                                              | lorer                      |                                                                             | <u></u>                                                                   |
|------------------------------------------------------------------------|---------------------------------------------------------------------------------------------------|----------------------------------------------------------------------------------------------------|----------------------------|-----------------------------------------------------------------------------|---------------------------------------------------------------------------|
| File Edit View Favorites                                               | Tools Help                                                                                        |                                                                                                    |                            |                                                                             |                                                                           |
| $\Rightarrow$ Back $\bullet \Rightarrow - @$ (2) (2)                   | 3 🕄 🖓 Search 💿 Favorite                                                                           | s @Meda 🎯 🔂 - 🎿 🖬 - 🗉                                                                                              | A L                        |                                                                             |                                                                           |
| Address (1) http://144.25.8.22                                         | 26:5500/em/console/database/                                                                      | instance/sitemap?event=doLoad⌖=o                                                                                   | rcl.us.oracle.com8ty       | pe=oracle_database&pageNum=3                                                | ≠ (PiGo Lini                                                              |
| ORACLE Enterprise                                                      | Manager 10 <i>g</i>                                                                               |                                                                                                    |                            |                                                                             | Setup Preferences Help Logout<br>Database                                 |
| Database: orcl.u                                                       | us.oracle.com                                                                                     |                                                                                                    |                            |                                                                             | Logged in As SYS                                                          |
| Home Performance Ac                                                    | dministration Mainten                                                                             | ance                                                                                                    |                            |                                                                             |                                                                           |
| Instance                                                               | Stora                                                                                             | ige                                                                                                    | Security                   | Enterprise Manager                                                          | Administration                                                            |
| Memory Parameters<br>Undo Management<br>All Initialization Param       | Contro<br>Tables<br>Datafi<br>Rollba<br>Redo L<br>Acchine<br>Terror                               | lfiles<br><u>paces</u><br>ds<br>ck <u>Segments</u><br><u>-og Groups</u><br><u>- Logs</u><br>waru Tablesnang Groups | Users<br>Roles<br>POles    | Administrators<br>Notification Schedule<br>Blackouts                        |                                                                           |
| Schema                                                                 | Tempo                                                                                             | Tablespace Cloups                                                                                                  | w                          | arehouse                                                                    |                                                                           |
| Tables<br>Indexes<br>Vitees<br>Synonyms<br>Sequences<br>Database Links | Packages<br>Package Bodies<br>Procedures<br>Eunctions<br>Triggers<br>Java Sources<br>Java Classes | <u>Array Types</u><br><u>Object Types</u><br>Table Types                                                           | Q<br>M                     | ubes Dim<br>LAP Dimensions Mate<br>easure Folders Mate<br>Refu              | ensions<br>ensilized Views<br>mialized View Logs<br>esh Groups<br>-       |
| Configuration Ma                                                       | anagement                                                                                         | Workload                                                                                                    | Reso                       | urce Manager                                                                | Scheduler                                                                 |
| Last Collected Configu<br>Database Usage Stati                         | uration<br>istics                                                                                 | Automatic Workload Repository<br>SQL Tuning Sets                                                                   | Resour<br>Resour<br>Resour | ce Monitors<br>ce Consumer Group Mappings<br>ce Consumer Groups<br>ce Plans | Jobs<br>Schedules<br>Programs<br>Job Classes<br>Windows<br>Windows Groups |
| http://144.25.8.226:5500/en                                            | n/console/database/database(                                                                      | ObjectsSearch?event=search&otype=role&                                                                             | target=ord.us.orade        | .com8type=orad                                                              | internet                                                                  |

2. 出现 Roles 属性页。单击 Create 。

| Oracle Enterprise Manager (SYS) -                                                                                                    | Roles - Microsoft Internet Explorer                                 |                                                                       | 리고       |
|----------------------------------------------------------------------------------------------------|---------------------------------------------------------------------|-----------------------------------------------------------------------|----------|
| File Edit View Favorites Tools                                                                                                    | Help                                                                |                                                                       | 21       |
| + Back • → • 🕥 🖸 🗗 🔘 5                                                                                                    | earch 🖻 Favorites 🧐 Media 🎯 🖏 - 🎯 💹 - 📄 🤅                           | \$                                                                    |          |
| Address a) http://144.25.8.226:5500/er                                                                                                    | n/console/database/databaseObjectsSearch?event=search&otype         | -roleštarget=orcl.us.orade.comštype=orade_database 🗾 🧟 🚱              | Links    |
| ORACLE Enterprise Manag<br>Database Control                                                                                                    | er 10 <i>g</i>                                                      | Settus Preferences Hels Logout<br>Database                            | Ĵ        |
|                                                                                                    |                                                                     |                                                                       | 1        |
| Database: orcl.us.oracle.com > F                                                                                                    | Roles                                                               | Logged in As SYS                                                      | 3        |
| Roles                                                                                                    |                                                                     |                                                                       |          |
| Search                                                                                                    |                                                                     |                                                                       |          |
| oraren                                                                                                    |                                                                     |                                                                       |          |
| Name                                                                                                    | Go                                                                  |                                                                       |          |
| To run an exact match search or to re                                                                                                    | an a case sensitive search, double quote the search criteria. The w | idcard (%) symbol can still be used in a double quoted search string. |          |
| Results                                                                                                    |                                                                     |                                                                       |          |
|                                                                                                    |                                                                     | Create                                                                | 5        |
|                                                                                                    |                                                                     | Edit View Delete Actions Create Like 💌 🖏                              |          |
|                                                                                                    |                                                                     | Previous 1-25 of 34 Next 9 0                                          | 5 1      |
| Select Role 🛆                                                                                                    |                                                                     | Authentication                                                        | 2        |
| AQ_ADMINISTRATOR                                                                                                    | ROLE                                                                | NO                                                                    | j 📗      |
| AQ_USER_ROLE                                                                                                    |                                                                     |                                                                       | 1        |
|                                                                                                    |                                                                     | NO                                                                    | 1_       |
| AUTHENTICATEDUSE                                                                                                    | B                                                                   | NO                                                                    | <b>_</b> |
| C AUTHENTICATEDUSE<br>C CONNECT                                                                                                    | R                                                                   | NO<br>NO<br>NO                                                        |          |
| C AUTHENTICATEDUSE<br>C CONNECT<br>C CTXAPP                                                                                                    | B                                                                   | NO<br>NO<br>NO                                                        |          |
| C AUTHENTICATEDUSE<br>C CONNECT<br>C CTXAPP<br>C DBA                                                                                                    | R                                                                   | NO<br>NO<br>NO<br>NO                                                  | _        |
| C AUTHENTICATEDUSE<br>C CONNECT<br>C CTXAPP<br>C OBA<br>C DELETE_CATALOG_R                                                                                               | R<br>DLE                                                            | NO<br>NO<br>NO<br>NO<br>NO                                            |          |
| AUTHENTICATEDUSE     CONNECT     CONNECT     CONNECT     DBA     DELETE_CATALOG_R     DMUSER_ROLE                                                                        | R<br>OLE                                                            | NO<br>NO<br>NO<br>NO<br>NO<br>NO                                      |          |
| AUTHENTICATEDUSE     CONNECT     CONNECT     CONNECT     DBA     DELETE_CATALOG_R     DMUSER_ROLE     OMUSER_ROLE     OMUCATALOG_ROLE                                    | R<br>OLE                                                            | NO<br>NO<br>NO<br>NO<br>NO<br>NO<br>NO<br>NO                          |          |
| AUTHENTICATEDUSE     CONNECT     CONNECT     CONNECT     COBA     OBA     OBA     ODELETE_CATALOG_R     OMUSER_ROLE     OMUSER_ROLE     OMUSER_ROLE     OELECLENT        | R<br>OLE                                                            | NO<br>NO<br>NO<br>NO<br>NO<br>NO<br>NO<br>NO<br>NO<br>NO              |          |
| AUTHENTICATEDUSE     CONNECT     CONNECT     CONNECT     CONSECT     DELETE_CATALOG_R     DMUSER_ROLE     OMUSER_ROLE     OMUSER_ROLE     CENECUENT     CEXECUTE_CATALOG |                                                                     | NO<br>NO<br>NO<br>NO<br>NO<br>NO<br>NO<br>NO<br>NO<br>NO<br>NO<br>NO  |          |

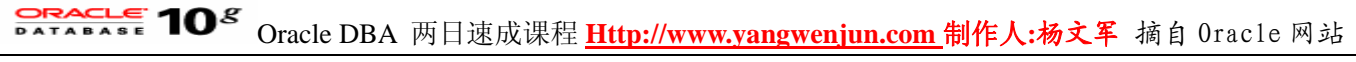

3. 出现 Create Role 页。在 Name 域中输入 fsclerk 。单击 System Privileges 。

| 🚰 Dracle Enterprise Manager - Create Role - Microsoft Internet Explorer                                                              |                                                   |
|----------------------------------------------------------------------------------------------------|---------------------------------------------------|
| File Edit View Favorites Tools Help                                                                                                  | (B)                                               |
| ⇔Back • → - 🕼 🕃 🕼 🕲 Search 🗃 Favorites 🛞 Media 🏈 🖏 • 🗃 🏦                                                                             |                                                   |
| Address 👔 http://144.25.8.226:5500/em/console/database/security/role?event=create&cancelURL=/em/console/database/databaseObjectsSear | h%3Fevent%3Dredisplay%26lastEvent% 💌 🤗 Go 🛛 Links |
| ORACLE Enterprise Manager 10g<br>Database Control                                                                                    | Setup Preferences Help Losout<br>Database         |
| Database: orcl us oracle.com > Roles > Create Role                                                                                   | Logged in As SYS                                  |
| Create Role                                                                                                    |                                                   |
|                                                                                                    | Show SQL Cancel OK                                |
| General Roles System Privileges Object Privileges Consumer Groups                                                                    |                                                   |
| * Name [fsclerk                                                                                                    |                                                   |
| Authentication None                                                                                                    |                                                   |
| General Roles System Privileges Object Privileges Consumer Groups                                                                    |                                                   |
|                                                                                                    |                                                   |
|                                                                                                    | Show SQL Cancel OK                                |
| Copyright © 1996, 2003, Oracle. All rights reserved.<br>About Oracle Enterprise Manager 10g Database Control                         |                                                   |
|                                                                                                    |                                                   |
|                                                                                                    |                                                   |
|                                                                                                    |                                                   |
|                                                                                                    |                                                   |
|                                                                                                    |                                                   |
|                                                                                                    |                                                   |
|                                                                                                    |                                                   |
|                                                                                                    |                                                   |
|                                                                                                    |                                                   |
| http://144.25.8.226:5500/em/console/database/security/role?event=create8cancelURL=/em/console/database/database/biectsSearch?ev      | Internet                                          |

4. 显示 System Privileges 页。单击 Modify 以选择要授予该角色的系统权限。

| Oracle Enterprise Manager - Create Role - Microsoft Internet Explorer                                                                                                    |                                                             |
|----------------------------------------------------------------------------------------------------|-------------------------------------------------------------|
| e Edit View Favorites Tools Help                                                                                                    |                                                             |
| (Back - → - 🕼 🕼 🕼 🕼 Search 📾 Favorites 🖓 Media 🏈 🖏 - 🎰 📨 - 🖃 🏦                                                                                                    |                                                             |
| dress 🔞 http://144.25.8.226:5500/em/console/database/security/role?target=orcl.us.oracle.com@type=oracle_database@cancelURL=                                                                                                    | =/em/console/database/databaseObjectsSearch%3 💌 🔗 Go 🛛 Link |
| DRACLE Enterprise Manager 10g<br>Database Control                                                                                                    | Setup Preferences Help Looput<br>Database                   |
|                                                                                                    |                                                             |
| <u>latabase: orcl.us.oracle.com</u> > Roles > Create Role                                                                                                    | Logged in As SYS                                            |
| Create Role                                                                                                    |                                                             |
|                                                                                                    | Show SQL) (Cancel) (OK)                                     |
| Seneral Roles System Privileges Object Privileges Consumer Groups                                                                                                    |                                                             |
|                                                                                                    | Modify                                                      |
| Astem Privilege                                                                                                    | Admin Option                                                |
| General Roles Sustam Privilance Otiert Privilenes Consumer Groups                                                                                                    |                                                             |
| the operation of the operation of the second second s |                                                             |
|                                                                                                    | (Show SOL) (Decal) (OK)                                     |
|                                                                                                    | (SHOW SOLD) Canker (ON)                                     |
| Database   Setup   Preferences   Help   Logout<br>provident @ 1996. 2003. Oracle. All rights reserved.                                                                                                    |                                                             |
| bout Oracle Enterprise Manager 10g Database Control                                                                                                    |                                                             |
|                                                                                                    |                                                             |
|                                                                                                    |                                                             |
|                                                                                                    |                                                             |
|                                                                                                    |                                                             |
|                                                                                                    |                                                             |
|                                                                                                    |                                                             |
|                                                                                                    |                                                             |
|                                                                                                    |                                                             |
|                                                                                                    |                                                             |
|                                                                                                    |                                                             |
|                                                                                                    |                                                             |

5. 从 Available System Privileges 中选择 Create Session 并单击 Move 以将其选中。单击 OK 。

## **DATABASE 10<sup>g</sup>** Oracle DBA 两日速成课程 <u>Http://www.yangwenjun.com</u> 制作人:杨文军 摘自 Oracle 网站

| 💁 Modify System Privileges - Microsoft Internet E                                                                                                    | kplorer                                                                                                    | X                                                   |
|----------------------------------------------------------------------------------------------------|----------------------------------------------------------------------------------------------------|-----------------------------------------------------|
| File Edit View Favorites Tools Help                                                                                                    |                                                                                                    | ##                                                  |
| ⇔Back • ⇒ - 🗿 🚰 🖧 🕄 Search 💿 Fave                                                                                                    | xtes @Meda 🎯 🖏- 🎯 🕅 - 🖃 🎘                                                                                                    |                                                     |
| Address a) http://144.25.8.226:5500/em/console/datab                                                                                                    | ase/security/irole?target=orcl.us.oracle.com@type=oracle_database@cancelLRL=/en/c                                                                                                    | onsole/database/databaseObjectsSearch% 💽 🎅 Go Links |
| ORACLE Enterprise Manager 10g<br>Database Control                                                                                                    |                                                                                                    | Setur Preferences Hels Logout                       |
| Database: orcl.us.oracle.com > Roles > Crea                                                                                                    | te Role                                                                                                    | Looped in As SYS                                    |
| Modify System Privileges                                                                                                    |                                                                                                    |                                                     |
| Available System Privileges                                                                                                    | Selected System Privileges                                                                                                    | Cancel OK                                           |
| CREATE PUBLIC SYNONYM CREATE ROLLE CREATE ROLLE CREATE RULE CREATE RULE CREATE SUUENCE CREATE SYNONYM CREATE TABLE CREATE TABLE CREATE TABLESPACE CREATE TRIGGER                                                                                                    | Image: Second second second |                                                     |
| Copyright @ 1996, 2003, Oracle. All rights reserved.<br>About Oracle Enterprise Manager 10g Database Control                                                                                                    | Database   <u>Setup</u>   <u>Preferences</u>   <u>Help</u>   <u>Logout</u>                                                                                                    | Cancel OK                                           |
| The second second | - And Strengthered in grade continues and distributed contains (2) - And angels                                                                                                    | Tabaraab                                            |

6. 再次显示 Create Role 页。单击 OK 创建带有所选权限的角色。

| Edit View Favorites Tools Help                                                                                                    |                                                                         |
|----------------------------------------------------------------------------------------------------|-------------------------------------------------------------------------|
| ack • → - 🕼 😭 🖧 🖏 Search 🕞 Favorites 🛞 Media 🎯 🔂 • 🌆 📨 - 🗎 🎘                                                                                             |                                                                         |
| 188 🔕 http://144.25.8.226:5500/en/console/database/security/role?target=ord.us.oracle.com8type=oracl                                                     | e_database%cancelURL=/em/console/database/databaseObjectsSearch%3 💌 🔗 😡 |
| RACLE Enterprise Manager 10g                                                                                                    | Setus Preferences Help Losout<br>Database                               |
|                                                                                                    |                                                                         |
| ibase: orcl.us.oracle.com > Roles > Create Role                                                                                                    | Logged in As SY                                                         |
| eate Role                                                                                                    |                                                                         |
|                                                                                                    | (Show SQL) (Cancel) (Qt                                                 |
| neral Roles System Privileges Object Privileges Consumer Groups                                                                                          |                                                                         |
|                                                                                                    | Modify                                                                  |
| dem Privilege                                                                                                    | Admin Option                                                            |
| EATE SESSION                                                                                                    |                                                                         |
| neral Roles System Privilages Object Privilages Consumer Groups                                                                                          |                                                                         |
| and officer character and and and and and and and and and and                                                                                            |                                                                         |
|                                                                                                    | (Councer) (Council (Council)                                            |
| Database   <u>Setup</u>   <u>Preferences</u>  <br>topic © 1996, 2003, Oracle. All rights reserved.                                                       | Show SQL (Cancel) (OK)                                                  |
| pright @ 1996, 2003, Oracle. All rights reserved.<br>It Oracle Enterprise Manager 10g Database Control                                                   | Show SQL (Cancel) (OK)                                                  |
| right @ 1996, 2003, Oracle. All rights reserved.<br>It Grade Enterprise Manager 10g Batabase Control                                                     | Show SQL) Cancel) (OK)                                                  |
| rright © 1996, 2003, Cracle. All rights reserved.<br>It Grade Enterprise Manager 10g Butabase Control                                                    | Show SQL) Cancel) (OK)                                                  |
| night @ 1995, 2003, Oracle. All rights reserved.<br>It Grade Enterprise Manager 10g Butabase Control                                                     | Show SQL) Cancel) (OK)                                                  |
| Database   <u>Setup</u>   <u>Preferences</u>  <br>right @ 1996, 2003, Oracle. All rights reserved.<br>It Gravite Enterprise Manager 10g Database Control | (Show SQL) (Cancel) (OK)                                                |
| Database   <u>Setup</u>   <u>Preferences</u>  <br>right @ 1996, 2003, Oracle. All rights reserved.<br>It Gravite Enterprise Manager 10g Database Control | (Show SQL) (Cancel) (OK)                                                |
| Database   <u>Setup</u>   <u>Preferences</u>  <br>right @ 1996, 2003, Oracle. All rights reserved.<br>It Oracle Enterprise Manager 10g Database Control  | Show SQL) Cancel) (OK)                                                  |
| Database   <u>Setup</u>   <u>Preferences</u>  <br>right © 1996, 2003, Oracle. All rights reserved.<br>It Oracle Enterprise Manager 10g Patabase Control  | Show SQL) Cancel) (OK)                                                  |
| Database   <u>Setup</u>   <u>Preferences</u>  <br>right © 1995, 2003, Oracle. All rights reserved.<br>It Oracle Enterprise Manager 10g Patabase Control  | Show SQL) Cancel) (OK)                                                  |
| Database   <u>Setup</u>   <u>Preferences</u> ;<br>right © 1996, 2003, Oracle. All rights reserved.<br>it Granife Enterprise Manager 10g Patabare Control | Show SQL) (Cancel) (OK)                                                 |
| Database   <u>Setup</u>   <u>Preferences</u> :<br>right @ 1996, 2003, Oracle. All rights reserved.<br>et Grade Enterprise Manager 10g Batabase Control   | Show SQL) Cancel) (OK)                                                  |

7. 再次显示 Roles 页,其中带有一条更新消息,用于确认 FSCLERK 角色已创建。您可以向下滚动来查看您 刚才创建的角色。

# **Oracle DBA**两日速成课程 <u>Http://www.yangwenjun.com</u> 制作人:杨文军 摘自 Oracle 网站

| 🔄 Dracle Enterprise Manager (SYS) - Roles - Microsoft Internet Explorer                                                                                                    | _ @ ×            |
|----------------------------------------------------------------------------------------------------|------------------|
| File Edit View Favorites Tools Help                                                                                                    |                  |
| ⇔Back + → - @ 2 Δ @ Search ExFavorites @Media 🕑 🖓 - 🛥 💹 + 🔤 β                                                                                                    |                  |
| Address 👔 http://144.25.8.226;5500/em/console/database0bjectsSearch7event=redsplay8iastEvent=create8target=orcl.us.orade.com8type=orade_database8otype=rele8c 💌                                                                                                    | @Go Links        |
| ORACLE Enterprise Manager 10g Setur Preferences Help<br>Database Control                                                                                                    | Logout A         |
| Database: orcl us oracle com > Roles         Logged           Roles         V                                                                                                    | n As SYS         |
| (i) Update Message<br>The object has been created successfully                                                                                                    | _                |
| Search Name To run an exact match search or to run a case sensitive search, double quote the search criteria. The wildcard (%) symbol can still be used in a double quoted search string.                                                                                                    |                  |
| Results                                                                                                    |                  |
| Edit View Detete Actions Create Like                                                                                                    | Create<br>Create |
| Select Role A Authentication                                                                                                    |                  |
| C AQ_ADMINISTRATOR_ROLE NO                                                                                                    |                  |
| C AQ USER_ROLE NO                                                                                                    |                  |
| C AUTHENTICATEDUSER NO                                                                                                    |                  |
| C CONNECT NO                                                                                                    |                  |
| C CTXAPP NO                                                                                                    |                  |
| C DBA NO                                                                                                    |                  |
| C DELETE_CATALOG_ROLE NO                                                                                                    |                  |
| C Invested and the second second seco | <u> </u>         |

### 授予角色

在本节,您将学到如何将角色授予用户。 FSOWNER 用户需要 FSCLERK 角色中的权限。 执行下面列出的步骤,为 FSOWNER 提供 FSCLERK 角色中的权限:

1. 在 Administration 页上的 Security 区中单击 Users 以访问 Users 属性页。在结果列表中选择 FSOWNER 并单击 Edit 。

| -                   |                                                                                                    | opera microsore incernece                                                                                                    | September 2.                                                                                                    | 1220                                                                                                    | and the second second s |                                                                                                    |                                                                                                    |
|---------------------|----------------------------------------------------------------------------------------------------|----------------------------------------------------------------------------------------------------|----------------------------------------------------------------------------------------------------|----------------------------------------------------------------------------------------------------|----------------------------------------------------------------------------------------------------|----------------------------------------------------------------------------------------------------|----------------------------------------------------------------------------------------------------|
| Edit                | View Favorites Tools                                                                                  | Help                                                                                                    |                                                                                                    |                                                                                                    |                                                                                                    |                                                                                                    |                                                                                                    |
| k = -               | ⇒ - © ⊉ ∆ ©;                                                                                          | Search 💽 Favorites 🎯 Media                                                                                                    | ) 🕑 🗳 🗠 🖉 •                                                                                                    | e a                                                                                                    |                                                                                                    |                                                                                                    | _                                                                                                    |
|                     | http://144.25.8.226:5500/                                                                             | em/console/database/databaseOb)                                                                                                    | jectsSearch?event=search                                                                                                    | Botype=user⌖=ord.u                                                                                                    | s.oracle.com&type=oracle_data                                                                                                    | base 🔄                                                                                                    | · @@                                                                                                    |
|                     | LE Enterprise Manag                                                                                   | ger 10 <i>g</i>                                                                                                    |                                                                                                    |                                                                                                    |                                                                                                    | Setup Preferences Hels                                                                                                    | e Logost                                                                                                    |
| ibase               | e Control                                                                                             |                                                                                                    |                                                                                                    |                                                                                                    |                                                                                                    | Dat                                                                                                    | abase                                                                                                    |
| _                   |                                                                                                    |                                                                                                    |                                                                                                    |                                                                                                    |                                                                                                    |                                                                                                    |                                                                                                    |
| base:               | orcl.us.oracle.com >                                                                                  | Users                                                                                                    |                                                                                                    |                                                                                                    |                                                                                                    | Logged                                                                                                    | in As S                                                                                                    |
| ers                 |                                                                                                    |                                                                                                    |                                                                                                    |                                                                                                    |                                                                                                    |                                                                                                    |                                                                                                    |
|                     |                                                                                                    |                                                                                                    |                                                                                                    |                                                                                                    |                                                                                                    |                                                                                                    |                                                                                                    |
| earc                | cn                                                                                                    |                                                                                                    |                                                                                                    |                                                                                                    |                                                                                                    |                                                                                                    |                                                                                                    |
| N                   | lame                                                                                                  | 60                                                                                                    |                                                                                                    |                                                                                                    |                                                                                                    |                                                                                                    |                                                                                                    |
| ) run e             | in exact match search or to                                                                           | run a case sensitive search, doub                                                                                                    | le quote the search criteria                                                                                                    | . The wildcard (%) symbol c                                                                                                 | an still be used in a double quote                                                                                                    | ed search string.                                                                                                    |                                                                                                    |
|                     |                                                                                                    |                                                                                                    |                                                                                                    |                                                                                                    |                                                                                                    |                                                                                                    |                                                                                                    |
| esu                 | ilts                                                                                                  |                                                                                                    |                                                                                                    |                                                                                                    |                                                                                                    |                                                                                                    |                                                                                                    |
|                     |                                                                                                    |                                                                                                    |                                                                                                    |                                                                                                    |                                                                                                    |                                                                                                    | -                                                                                                    |
|                     |                                                                                                    |                                                                                                    |                                                                                                    |                                                                                                    |                                                                                                    |                                                                                                    | Creat                                                                                                    |
|                     |                                                                                                    |                                                                                                    |                                                                                                    |                                                                                                    | Edit View Delete                                                                                                    | ctions Create Like                                                                                                    | Creat                                                                                                    |
|                     |                                                                                                    |                                                                                                    | h                                                                                                    |                                                                                                    | Edit View Delete                                                                                                    | ctions Create Like                                                                                                    | Creat                                                                                                    |
| elect               | t UserName 🛆                                                                                          | Account Status                                                                                                    | Expiration Date                                                                                                    | Default Tablespace                                                                                                    | Edit View Delete                                                                                                    | ctions Create Like<br>Previous 1-25 of 30 •<br>Profile Created                                                                                                    | Creat                                                                                                    |
| elect               | t UserName △<br>ANONYMOUS                                                                             | Account Status<br>EXPIRED & LOCKED                                                                                                    | Expiration Date<br>2003-12-18 12:33:12                                                                                                    | Default Tablespace                                                                                                    | Edit) View Delete A                                                                                                    | Create Like           Previous         1-25 of 30           Profile         Created           DEFAULT         2003-11-27                                                                                                    | Creat                                                                                                    |
| elect               | t UserName A<br>ANONYMOUS<br>BI                                                                       | Account Status<br>EXPIRED & LOCKED<br>EXPIRED & LOCKED                                                                                                    | Expiration Date<br>2003-12-18 12:33:12<br>2003-12-18 12:33:12                                                                                                    | Default Tablespace<br>SYSAUX<br>USERS                                                                                       | Edit) View Delete A                                                                                                    | Create Like           Previous         1-25 of 30           Profile         Created           DEFAULT         2003-11-27           DEFAULT         2003-12-18                                                                                                    | Creati<br>Creati<br>Co<br>Next 5<br>14:19:26<br>12:29:37                                                                                                    |
| elect<br>C<br>C     | t UserName A<br>ANONYMOUS<br>BI<br>CTXSYS                                                             | Account Status<br>EXPIRED & LOCKED<br>EXPIRED & LOCKED<br>EXPIRED & LOCKED                                                                                                    | Expiration Date<br>2003-12-18 12:33:12<br>2003-12-18 12:33:12<br>2003-12-18 12:33:12                                                                                             | Default Tablespace<br>SYSAUX<br>USERS<br>SYSAUX                                                                             | Eqt) View Delete A                                                                                                    | Previous         1-25 of 30            Profile         Created            DEFAULT         2003-11-27            DEFAULT         2003-12-18            DEFAULT         2003-11-27                                                                                                    | Creat<br>Co<br>Next.5<br>14:19:25<br>12:29:37<br>14:18:23                                                                                                    |
| elec<br>C<br>C<br>C | t UserName A<br>ANONYMOUS<br>BI<br>CTXSYS<br>OBSNMP                                                   | Account Status<br>EXPIRED & LOCKED<br>EXPIRED & LOCKED<br>EXPIRED & LOCKED<br>OPEN                                                                                                 | Expiration Date<br>2003-12-18 12:33:12<br>2003-12-18 12:33:12<br>2003-12-18 12:33:12                                                                                             | Default Tablespace<br>SYSAUX<br>USERS<br>SYSAUX<br>SYSAUX                                                                   | Edit View Delete                                                                                                    | Previous         1-25 of 30           Profile         Created           DEFAULT         2003-11-27           DEFAULT         2003-12-18           DEFAULT         2003-11-27           DEFAULT         2003-11-27           DEFAULT         2003-11-27           DEFAULT         2003-11-27           DEFAULT         2003-11-27                                                                                                    | Create<br>Co<br>Next 5<br>14:19:26<br>12:29:37<br>14:18:23<br>13:57:06                                                                                                    |
|                     | t UserName △<br>ANONYMOUS<br>BI<br>CTXSYS<br>DBSNMP<br>DIP                                            | Account Status<br>EXPIRED & LOCKED<br>EXPIRED & LOCKED<br>EXPIRED & LOCKED<br>OPEN<br>EXPIRED & LOCKED                                                                             | Expiration Date<br>2003-12-18 12:33:12<br>2003-12-18 12:33:12<br>2003-12-18 12:33:12                                                                                             | Default Tablespace<br>SYSAUX<br>USERS<br>SYSAUX<br>SYSAUX<br>USERS                                                          | Edit View Delete<br>Temporary Tablespace<br>TEMP<br>TEMP<br>TEMP<br>TEMP<br>TEMP<br>TEMP                                                                                                    | Create         Like           Previous         1-25 of 30            Profile         Created            DEFAULT         2003-11-27            DEFAULT         2003-12-18            DEFAULT         2003-11-27            DEFAULT         2003-11-27            DEFAULT         2003-11-27            DEFAULT         2003-11-27            DEFAULT         2003-11-27            DEFAULT         2003-11-27            DEFAULT         2003-11-27                                                                                                    | Creat<br>Creat<br>Co<br>Next5<br>14:19:25<br>12:29:37<br>14:18:29<br>13:57:05<br>13:48:01                                                                                                    |
|                     | t UserName △<br>ANONYMOUS<br>BI<br>CTXSYS<br>DBSNMP<br>DIP<br>DIP<br>DIP                              | Account Status<br>EXPIRED & LOCKED<br>EXPIRED & LOCKED<br>EXPIRED & LOCKED<br>OPEN<br>EXPIRED & LOCKED<br>EXPIRED & LOCKED                                                         | Expiration Date<br>2003-12-18 12:33:12<br>2003-12-18 12:33:12<br>2003-12-18 12:33:12<br>2003-12-18 12:33:12                                                                      | Default Tablespace<br>SYSAUX<br>USERS<br>SYSAUX<br>SYSAUX<br>USERS<br>SYSAUX                                                | Edn View Delete<br>Temporary Tablespace<br>TEMP<br>TEMP<br>TEMP<br>TEMP<br>TEMP<br>TEMP<br>TEMP<br>TEMP                                                                                                    | Create         Like           Previous         1-25 of 30            Profile         Created            DEFAULT         2003-11-27            DEFAULT         2003-12-18            DEFAULT         2003-11-27            DEFAULT         2003-11-27            DEFAULT         2003-11-27            DEFAULT         2003-11-27            DEFAULT         2003-11-27            DEFAULT         2003-11-27            DEFAULT         2003-11-27            DEFAULT         2003-11-27            DEFAULT         2003-11-27                                                                                                    | Creat<br>Creat<br>Next 5<br>14:19:25<br>14:19:25<br>12:29:37<br>14:18:23<br>13:57:05<br>13:48:01<br>14:17:05                                                                                                    |
|                     | t UserName △<br>ANONYMOUS<br>BI<br>CTXSYS<br>DBSNMP<br>DIP<br>DIP<br>DIP<br>DISYS<br>EXFSYS           | Account Status<br>EXPIRED & LOCKED<br>EXPIRED & LOCKED<br>EXPIRED & LOCKED<br>OPEN<br>EXPIRED & LOCKED<br>EXPIRED & LOCKED<br>EXPIRED & LOCKED                                     | Expiration Date<br>2003-12-18 12:33:12<br>2003-12-18 12:33:12<br>2003-12-18 12:33:12<br>2003-12-18 12:33:12<br>2003-12-18 12:33:12                                               | Default Tablespace<br>SYSAUX<br>USERS<br>SYSAUX<br>SYSAUX<br>USERS<br>SYSAUX<br>SYSAUX                                      | Edn View Delete<br>Temporary Tablespace<br>TEMP<br>TEMP<br>TEMP<br>TEMP<br>TEMP<br>TEMP<br>TEMP<br>TEMP<br>TEMP<br>TEMP                                                                                                    | Create         Like           Previous         1-25 of 30         •           Profile         Created         •           DEFAULT         2003-11-27         •           DEFAULT         2003-12-18         •           DEFAULT         2003-11-27         •           DEFAULT         2003-11-27         •           DEFAULT         2003-11-27         •           DEFAULT         2003-11-27         •           DEFAULT         2003-11-27         •           DEFAULT         2003-11-27         •           DEFAULT         2003-11-27         •           DEFAULT         2003-11-27         •           DEFAULT         2003-11-27         •           DEFAULT         2003-11-27         •           DEFAULT         2003-11-27         •           DEFAULT         2003-11-27         •           DEFAULT         2003-11-27         •                                                                                                    | Creat<br>Creat<br>Next 5<br>7 14:19:25<br>3 12:29:37<br>7 14:18:23<br>7 13:48:01<br>7 13:48:01<br>7 14:09:01                                                                                                    |
|                     | t UserName △<br>ANONYMOUS<br>BJ<br>CTXSYS<br>DBSNMP<br>DIP<br>DIP<br>DISYS<br>EXFSYS<br>FSOWNER       | Account Status<br>EXPIRED & LOCKED<br>EXPIRED & LOCKED<br>EXPIRED & LOCKED<br>OPEN<br>EXPIRED & LOCKED<br>EXPIRED & LOCKED<br>EXPIRED & LOCKED<br>OPEN                             | Expiration Date<br>2003-12-18 12:33:12<br>2003-12-18 12:33:12<br>2003-12-18 12:33:12<br>2003-12-18 12:33:12<br>2003-12-18 12:33:12                                               | Default Tablespace<br>SYSAUX<br>USERS<br>SYSAUX<br>SYSAUX<br>USERS<br>SYSAUX<br>SYSAUX<br>SYSAUX<br>SYSAUX                  | Edn View Delete<br>Temporary Tablespace<br>TEMP<br>TEMP<br>TEMP<br>TEMP<br>TEMP<br>TEMP<br>TEMP<br>TEMP<br>TEMP<br>TEMP<br>TEMP                                                                                                    | Create         Like           Provious         1-25 of 30         •           Provious         0.25 of 30         •           DEFAULT         2003-11-27         •           DEFAULT         2003-12-18         •           DEFAULT         2003-11-27         •           DEFAULT         2003-11-27         •                                                                 | Create<br>Co<br>Next 5<br>14:19:25<br>12:29:37<br>14:18:23<br>13:57:05<br>13:48:01<br>14:17:09<br>14:09:01<br>12:44:31                                                                                                    |
|                     | t UserName △<br>ANONYMOUS<br>BJ<br>CTXSYS<br>DBSNMP<br>DIP<br>DIP<br>DMSYS<br>EXFSYS<br>FSOWNER<br>HR | Account Status<br>EXPIRED & LOCKED<br>EXPIRED & LOCKED<br>EXPIRED & LOCKED<br>OPEN<br>EXPIRED & LOCKED<br>EXPIRED & LOCKED<br>EXPIRED & LOCKED<br>OPEN<br>OPEN                     | Expiration Date<br>2003-12-18 12:33:12<br>2003-12-18 12:33:12<br>2003-12-18 12:33:12<br>2003-12-18 12:33:12<br>2003-12-18 12:33:12                                               | Default Tablespace<br>SYSAUX<br>USERS<br>SYSAUX<br>SYSAUX<br>USERS<br>SYSAUX<br>SYSAUX<br>SYSAUX<br>FSDATA<br>USERS         | Edn View Delete<br>Temporary Tablespace<br>TEMP<br>TEMP<br>TEMP<br>TEMP<br>TEMP<br>TEMP<br>TEMP<br>TEMP<br>TEMP<br>TEMP<br>TEMP<br>TEMP                                                                                                    | Create         Like           Provious         1-25 of 30         •           Provious         1-25 of 30         •           DEFAULT         2003-11-27           DEFAULT         2003-12-78           DEFAULT         2003-11-27           DEFAULT         2003-11-27           DEFAULT         2003-11-27           DEFAULT         2003-11-27           DEFAULT         2003-11-27           DEFAULT         2003-11-27           DEFAULT         2003-11-27           DEFAULT         2003-11-27           DEFAULT         2003-11-27           DEFAULT         2003-11-27           DEFAULT         2003-11-27           DEFAULT         2003-12-22           DEFAULT         2003-12-24           DEFAULT         2003-12-24                                                                                                    | Create<br>Create<br>Create<br>Co<br>Next 5<br>12:29:37<br>14:19:25<br>12:29:37<br>14:18:23<br>13:48:01<br>14:17:09<br>14:09:01<br>12:24:31<br>12:29:37                                                                                                    |
|                     | t UserName △<br>ANONYMOUS<br>BI<br>CTXSYS<br>DBSNMP<br>DIP<br>DMSYS<br>EXFSYS<br>FSOWNER<br>HB        | Account Status<br>EXPIRED & LOCKED<br>EXPIRED & LOCKED<br>EXPIRED & LOCKED<br>OPEN<br>EXPIRED & LOCKED<br>EXPIRED & LOCKED<br>EXPIRED & LOCKED<br>OPEN<br>EXPIRED & LOCKED         | Expiration Date<br>2003-12-18 12:33:12<br>2003-12-18 12:33:12<br>2003-12-18 12:33:12<br>2003-12-18 12:33:12<br>2003-12-18 12:33:12<br>2003-12-18 12:33:12                        | Default Tablespace<br>SYSAUX<br>USERS<br>SYSAUX<br>USERS<br>SYSAUX<br>SYSAUX<br>SYSAUX<br>FSDATA<br>USERS<br>USERS          | Edit View Delete                                                                                                    | Create         Like           Provious         1-25 of 30         •           Provious         0.25 of 30         •           DEFAULT         2003-11-27         •           DEFAULT         2003-12-18         •           DEFAULT         2003-11-27         •           DEFAULT         2003-11-27         •           DEFAULT         2003-11-27         •           DEFAULT         2003-11-27         •           DEFAULT         2003-11-27         •           DEFAULT         2003-11-27         •           DEFAULT         2003-11-27         •           DEFAULT         2003-11-27         •           DEFAULT         2003-11-27         •           DEFAULT         2003-11-27         •           DEFAULT         2003-12-22         •           DEFAULT         2003-12-18         •           DEFAULT         2003-12-18         •           DEFAULT         2003-12-18         •           DEFAULT         2003-12-18         •                                                                 | Creat<br>Construction<br>Creater<br>Construction<br>Construction |
|                     | t UserName A<br>ANONYMOUS<br>BI<br>CTXSYS<br>DBSNMP<br>DIP<br>DMSYS<br>EXFSYS<br>FSOWNER<br>HB<br>K   | Account Status<br>EXPIRED & LOCKED<br>EXPIRED & LOCKED<br>EXPIRED & LOCKED<br>OPEN<br>EXPIRED & LOCKED<br>EXPIRED & LOCKED<br>OPEN<br>OPEN<br>EXPIRED & LOCKED<br>EXPIRED & LOCKED | Expiration Date<br>2003-12-18 12:33:12<br>2003-12-18 12:33:12<br>2003-12-18 12:33:12<br>2003-12-18 12:33:12<br>2003-12-18 12:33:12<br>2003-12-18 12:33:12<br>2003-12-18 12:33:12 | Default Tablespace<br>SYSAUX<br>USERS<br>SYSAUX<br>USERS<br>SYSAUX<br>SYSAUX<br>SYSAUX<br>FSDATA<br>USERS<br>USERS<br>USERS | Egn View Delete<br>Temporary Tablespace<br>TEMP<br>TEMP<br>TEMP<br>TEMP<br>TEMP<br>TEMP<br>TEMP<br>TEMP<br>TEMP<br>TEMP<br>TEMP<br>TEMP<br>TEMP<br>TEMP                                                                                                    | Create         Like           Profile         Created           DEFAULT         2003-11-27           DEFAULT         2003-12-18           DEFAULT         2003-11-27           DEFAULT         2003-11-27           DEFAULT         2003-11-27           DEFAULT         2003-11-27           DEFAULT         2003-11-27           DEFAULT         2003-11-27           DEFAULT         2003-11-27           DEFAULT         2003-11-27           DEFAULT         2003-11-27           DEFAULT         2003-12-22           DEFAULT         2003-12-21           DEFAULT         2003-12-21           DEFAULT         2003-12-21           DEFAULT         2003-12-18           DEFAULT         2003-12-18           DEFAULT         2003-12-18           DEFAULT         2003-12-18           DEFAULT         2003-12-18           DEFAULT         2003-12-18           DEFAULT         2003-12-18           DEFAULT         2003-12-18           DEFAULT         2003-12-18           DEFAULT         2003-12-18 | Creat<br>Creat<br>Co<br>Next 5<br>Next 5<br>14:19:25<br>12:29:37<br>14:18:23<br>13:57:05<br>13:48:01<br>14:17:09<br>14:09:01<br>12:29:37<br>12:29:37<br>12:29:37<br>14:25:39                                                                                                    |

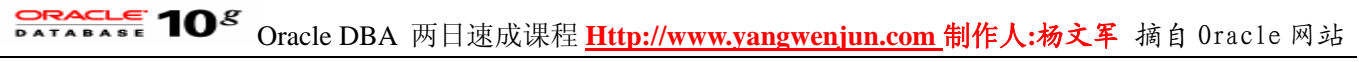

2. 显示 Edit User General 页。单击 Roles 。

| 💁 Dracle Enterprise Manager - Edit User: I SOWNER - Microsoft Internet Explorer                                                        |                                | _ 6            | ×    |
|----------------------------------------------------------------------------------------------------|--------------------------------|----------------|------|
| File Edit View Favorites Tools Help                                                                                                    |                                |                | 1    |
| 4+Back • → - ② ② Δ ③Search ⊡Favorites ③Meda ③ ② • → Ⅲ • ⊡ &                                                                            |                                |                |      |
| Address 👔 http://144.25.8.226:5500/em/console/database/security/user?oname=P50WNER&event=edit&otype=USER⌖=orcl.us.oracle.com&type=orac | le_database 👱                  | <i>ି</i> ରେ ୮  | inks |
| ORACLE Enterprise Manager 10g Database Centrol                                                                                         | Setup Preferences Help<br>Data | Logout<br>base | *    |
| Database: orcl.us.oracle.com > Users > Edit User: FSOWNER                                                                              | Logged                         | in As SYS      |      |
| Edit User: FSOWNER                                                                                                    |                                |                |      |
|                                                                                                    | (Show SQL) (Revert)            | (Apply)        |      |
| General Reles System Privileges Object Privileges Quotas Consumer Groups Proxy Users                                                   |                                |                |      |
| Name FSOWNER                                                                                                    |                                |                |      |
| Profile DEFAULT                                                                                                    |                                |                |      |
| Authentication Password -                                                                                                    |                                |                |      |
| Enter Password                                                                                                    |                                |                |      |
| Confirm Password                                                                                                    |                                |                |      |
| Expire Password now                                                                                                    |                                |                |      |
|                                                                                                    |                                |                |      |
|                                                                                                    |                                |                |      |
| Temporary Tablespace (TEMP                                                                                                    |                                |                |      |
| Status C Locked @ Unlocked                                                                                                    |                                |                |      |
| General Roles System Privileges Object Privileges Quotas Consumer Groups Proxy Users                                                   |                                |                |      |
|                                                                                                    | (m. m) (m. )                   |                |      |
| Copyright © 1996, 2003, Oracle. All rights reserved.<br>About Crusile Enterprise Manager 10g Database Control                          | (show sqL) (Revert)            | Apply          |      |
| (i) http://144.25.8.226/5500/emiconsole/database/security/user?coame=PSOWAER@event==difficityce=USER@taroet=cord_synese                | internet                       |                | ¥    |

3. 出现 Roles 页。单击 Modify 。

| Dracle Enterprise Manager - Edit User: FSOWNER - Microsoft Internet Explorer                                                                                                    |                                           |
|----------------------------------------------------------------------------------------------------|-------------------------------------------|
| le Edit View Favorites Tools Help                                                                                                    |                                           |
| -Back • ⇒ • ② ② ③ ④ ③ Search ⊜Favorites ③Meda ③ ◎ • → • ◎ 灸                                                                                                    |                                           |
| šárms 🕘 http://144.25.8.226:5500/em/console/database/security/user?target=orcl.us.orade.com8type=orade_database8oname=FSOWMER                                                               | täotype=USER 💽 🧭 Go Links                 |
| ORACLE Enterprise Manager 10g<br>Database Control                                                                                                    | Setup Preferences Help Logout<br>Database |
| Detabase: and us anale com > Lisers > Edit Liser ESCIANED                                                                                                    | Lenned in As SVS                          |
| Edit Licer: ESOW/NER                                                                                                    | Lugged in As 313                          |
|                                                                                                    | Show SQL) (Revert) (Apply)                |
| General Roles System Privileges Object Privileges Quotas Consumer Groups Proxy Users                                                                                                    | (11-11)                                   |
| Pala Admin Ontion                                                                                                    | Default 2                                 |
| CONNECT                                                                                                    |                                           |
| General Roles System Privileges Object Privileges Quotas Consumer Groups Proxy Users                                                                                                    |                                           |
| Database   <u>Setup</u>   <u>Preferences</u>   <u>Help</u>   <u>Logout</u><br>Sopyright @ 1996, 2003, Oracle. All rights reserved.<br>Soort Onarite Enterprise Manager 10g Ratabase Control | Show SQL (Revert) (Apply)                 |
|                                                                                                    |                                           |

4. 显示 Modify Roles 页。从 Available Roles 中选择 FSCLERK 并单击 Move 以将其选中。单击 OK 。

# **Oracle DBA**两日速成课程 <u>Http://www.yangwenjun.com</u>制作人:杨文军 摘自 Oracle 网站

| Modify Roles - Microsoft Internet Explorer                                                               |                                                                                                    | ·····································    |  |
|----------------------------------------------------------------------------------------------------|----------------------------------------------------------------------------------------------------|------------------------------------------|--|
| File Edit View Favorites Tools Help                                                                      |                                                                                                    |                                          |  |
| 4+Back • → - 🗿 🔂 🖓 🖏 Search 🔒                                                                            | Favorites @Media 🥑 🖏 🕢 🥔 🔟 🖉 🔒                                                                         |                                          |  |
| Address () http://144.25.8.226:5500/em/console/                                                          | database/security/user?target=orcl.us.oracle.com&type=oracle_database                                  | s&oname=FSOWNER&otype=USER 💌 🖉 Go Links  |  |
| ORACLE Enterprise Manager 10g                                                                            |                                                                                                    | Setus Proferences Heb Logart<br>Database |  |
| Database: orcl.us.oracle.com > Users >                                                                   | Edit User: FSOWNER                                                                                     | Logged in As SYS                         |  |
| Modify Roles                                                                                             |                                                                                                    |                                          |  |
| Available Roles                                                                                          | Selected Roles                                                                                         | Cancel OK                                |  |
| DM_CATALOG_ROLE                                                                                          | CONNECT<br>Move All<br>CONNECT<br>FSCLERK<br>Move All<br>Connect<br>FSCLERK<br>Remove<br>Remove<br>All |                                          |  |
| Copyright @ 1996, 2003, Oracle. All rights reserved<br>About Oracle. Enterprise Manager 10g Database Con | Database   <u>Setup</u>   <u>Preferences</u>   <u>Help</u>   L                                         | Cancel OK                                |  |
| http://144.25.8.226-5500/em/console/database/                                                            | sec sitviuser iterationed us oracle conflitute-oracle, detabaselionament                               | ESCM/JER/schuper/LI                      |  |

5. 显示 Edit User 页,其中带有所选的角色。单击 Apply 授予角色。

| Dracle Enterprise Manager - Edit User: FSOWNER - N                                                         | Scrosoft Internet Explorer                                                        | _@                                        |
|----------------------------------------------------------------------------------------------------|-----------------------------------------------------------------------------------|-------------------------------------------|
| le Edit View Favorites Tools Help                                                                          |                                                                                   | 1                                         |
| -Back • ⇒ - ③ ④ ∰ ③Search ⊡Favorite                                                                        | s @Meda 🎯 🖏 - 🎯 🐷 - 🖃 🏦                                                           |                                           |
| dress 🔊 http://144.25.8.226:5500/em/console/database                                                       | (security/luser?target=orcl.us.orade.com8type=orade_database&oname=FSOWNER&otype= | USER 💌 🤗 Go Li                            |
| DRACLE Enterprise Manager 10g                                                                              | -                                                                                 | Setus Preferences Hels Logout<br>Database |
|                                                                                                    |                                                                                   |                                           |
| atabase: orcl.us.oracle.com > Users > Edit Us                                                              | er: FSOWNER                                                                       | Logged in As SYS                          |
| dit User: FSOWNER                                                                                          |                                                                                   |                                           |
|                                                                                                    |                                                                                   | (Show SQL) (Revert) (Apply)               |
| eneral Roles System Privileges Object Priv                                                                 | ileges Quotas Consumer Groups Proxy Users                                         |                                           |
|                                                                                                    |                                                                                   | (Modify)                                  |
| ole                                                                                                    | Admin Option                                                                      | Default                                   |
| ONNECT                                                                                                    |                                                                                   | <b>A</b>                                  |
| SCLERK                                                                                                    |                                                                                   | A                                         |
| ieneral Roles System Privileges Object Priv                                                                | ileges Quotas Consumer Groups Proxy Users                                         |                                           |
| spyright © 1996, 2003, Oracle. All rights reserved.<br>Lout Granie Enterprise Manager 10g Database Control | Database   Setup   Preferences   Help   Logout                                    | Show SQL Revert Apply                     |
|                                                                                                    |                                                                                   |                                           |
|                                                                                                    |                                                                                   |                                           |
|                                                                                                    |                                                                                   |                                           |
|                                                                                                    |                                                                                   |                                           |
|                                                                                                    |                                                                                   |                                           |
|                                                                                                    |                                                                                   |                                           |
|                                                                                                    |                                                                                   |                                           |

6. 显示 Edit User 页, 其中带有确认更改的 Update 消息。

# Oracle DBA 两日速成课程 <u>Http://www.yangwenjun.com</u> 制作人:杨文军 摘自 Oracle 网站

| 월 Dracle Enterprise Manager - Edit User: FSOWNER - Micr                                                      | osoft Internet Explorer                                                          | ×                                         |
|----------------------------------------------------------------------------------------------------|----------------------------------------------------------------------------------|-------------------------------------------|
| File Edit View Favorites Tools Help                                                                          |                                                                                  | - #R                                      |
| 수·Back • 수 • 🗿 🛃 🖓 🕄 Search 💿 Favorites                                                                      | @Heda 🌀 🖏- 🎿 🔟 - 🖃 🏨                                                             |                                           |
| Address (a) http://144.25.8.226:5500/em/console/database/sec                                                 | urity/user?target=orcl.us.orade.com8type=orade_database&oname=PSOWNER&otype=USER | ▼ (∂Go Links                              |
| ORACLE Enterprise Manager 10g<br>Database Control                                                            |                                                                                  | Setun Preferences Helo Losout<br>Database |
| Database: orclus oracle.com > Users > Edit User:<br>Edit LISOT: ESOWNER                                      | FSOWNER                                                                          | Logged in As SYS                          |
| Eur osci. Poormen                                                                                            |                                                                                  | Show SQL (Revert) (Apply)                 |
| (j) Update Message                                                                                           |                                                                                  |                                           |
| User FSOWNER has been modified success                                                                       | fully                                                                            |                                           |
| General Roles System Privileges Object Privileg                                                              | es Quotas Consumer Groups Proxy Users                                            |                                           |
|                                                                                                    |                                                                                  | Modify                                    |
| Role                                                                                                    | Admin Option                                                                     | Default                                   |
| CONNECT                                                                                                    |                                                                                  | 2                                         |
| Conneral Dates System Dividence, Object Divides                                                              | La Oustan Consumer Course Prove Unore                                            | M                                         |
| Serieral Roles Staten Printeges Object Printeg                                                               | Res Sectors Consoliter Olicopa Flory Castla                                      |                                           |
|                                                                                                    |                                                                                  | Show SQL Revert Apply                     |
| Copyright @ 1996, 2003, Oracle. All rights reserved.<br>About Grante Enterprise Manager 10g Database Control | Database   <u>Setup</u>   <u>Preferences</u>   <u>Help</u>   <u>Logout</u>       |                                           |
|                                                                                                    |                                                                                  |                                           |
|                                                                                                    |                                                                                  |                                           |
|                                                                                                    |                                                                                  | <u>×</u>                                  |
| http://144.25.8.226:5500/em/console/database/instance/siter                                                  | nap?event=doLoad8itarget=orcl.us.oracle.com8itype=oracle_database8pageN          | S Internet                                |

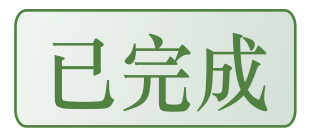